## Маркетплейс сельскохозяйственных товаров и фермерской продукции в экосистеме **Своё.Фермерство. Своё.Родное**

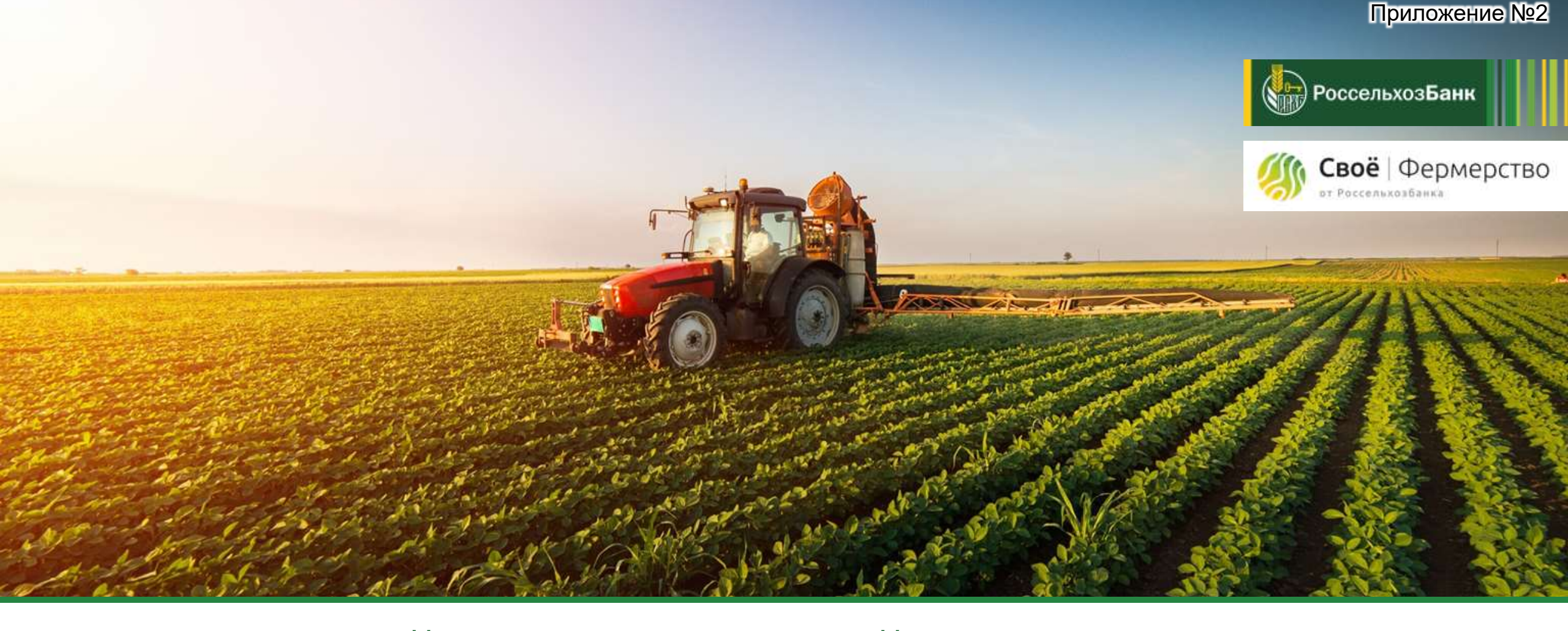

## Мы знаем, что для вас важно!

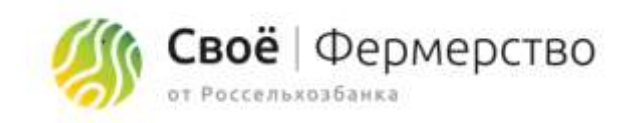

Мир меняется прямо сейчас. Бизнес переходит в онлайн, не оставляя шанса на успех тем, кто привык работать «по-старинке». Собственный онлайн магазин и канал продаж в интернете – неотъемлемая составляющая современного бизнеса в любой отрасли.

Мы знаем, что для бизнеса переход в онлайн - непростой процесс. Наш проект поможет производителям и поставщикам в отрасли АПК, производителям фермерской продукции осуществить легкий переход к интернет-бизнесу.

В рамках экосистемы Своё.Фермерство реализован первый маркетплейс сельскохозяйственных товаров и фермерской продукции, который дает возможность размещать товары на интернет площадке и получать заказы через дополнительный канал продаж.

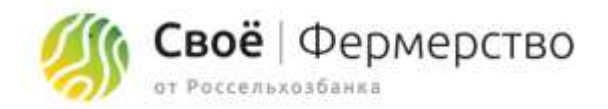

# Что такое маркетплейс?

#### Маркетплейс

Это готовая витрина. Наверняка, вы слышали про ozon, beru, yandex market? Всё это маркетплейсы — площадки интернет торговли товарами. Рост маркетплейсов за период самоизоляции бьёт все рекорды. По оценке специалистов, потребители и дальше будут покупать в онлайне.

В рамках экосистемы Своё.Фермерство реализован первый маркетплейс товаров от фермерских хозяйств и производителей/поставщиков сельскохозяйственной продукции в отрасли АПК.

Чтобы разместить свои товары на нашем маркетплейсе, не нужны никакие вложения! А выгоды от сотрудничества очевидны!

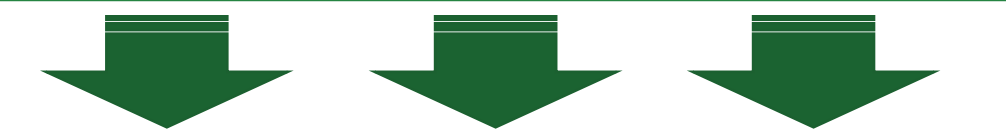

# Почему это выгодно?

2

3

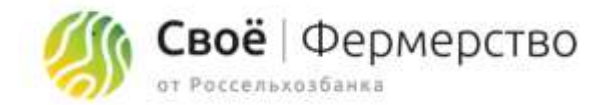

Зачем вам продавать через площадку «Своё.Фермерство»? Давайте разберемся вместе:

Это бесплатно! Совсем бесплатно! Мы не берем комиссий ни за размещение товаров, ни в виде % от сделки!

**Мы привлекаем клиентов для вас.** Вам не придется тратить время и ресурсы на поиск покупателей. Обеспечить поток клиентов на платформе – наша задача.

Вы получаете новый канал продаж. Вы получаете новых покупателей и расширяете свое присутствие в онлайне.

От вас не требуется ни денег, ни времени, ни усилий! Стать продавцом маркетплейса очень просто!

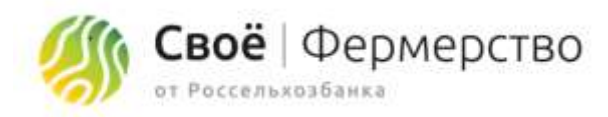

#### Единая регистрация на площадке Своё. Фермерство позволяет:

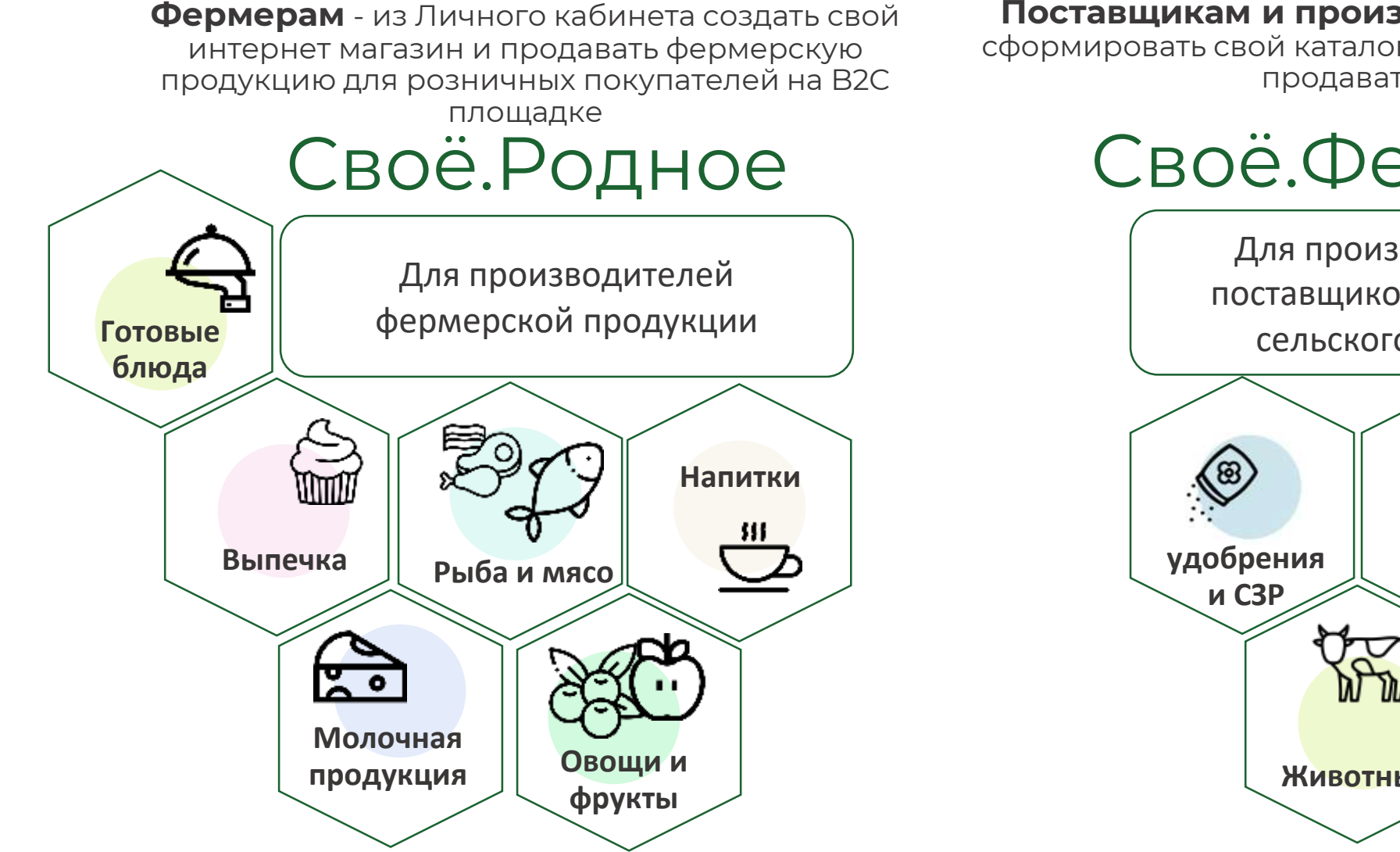

Поставщикам и производителям - из Личного кабинета сформировать свой каталог сельскохозяйственной продукции и продавать на B2B площадке

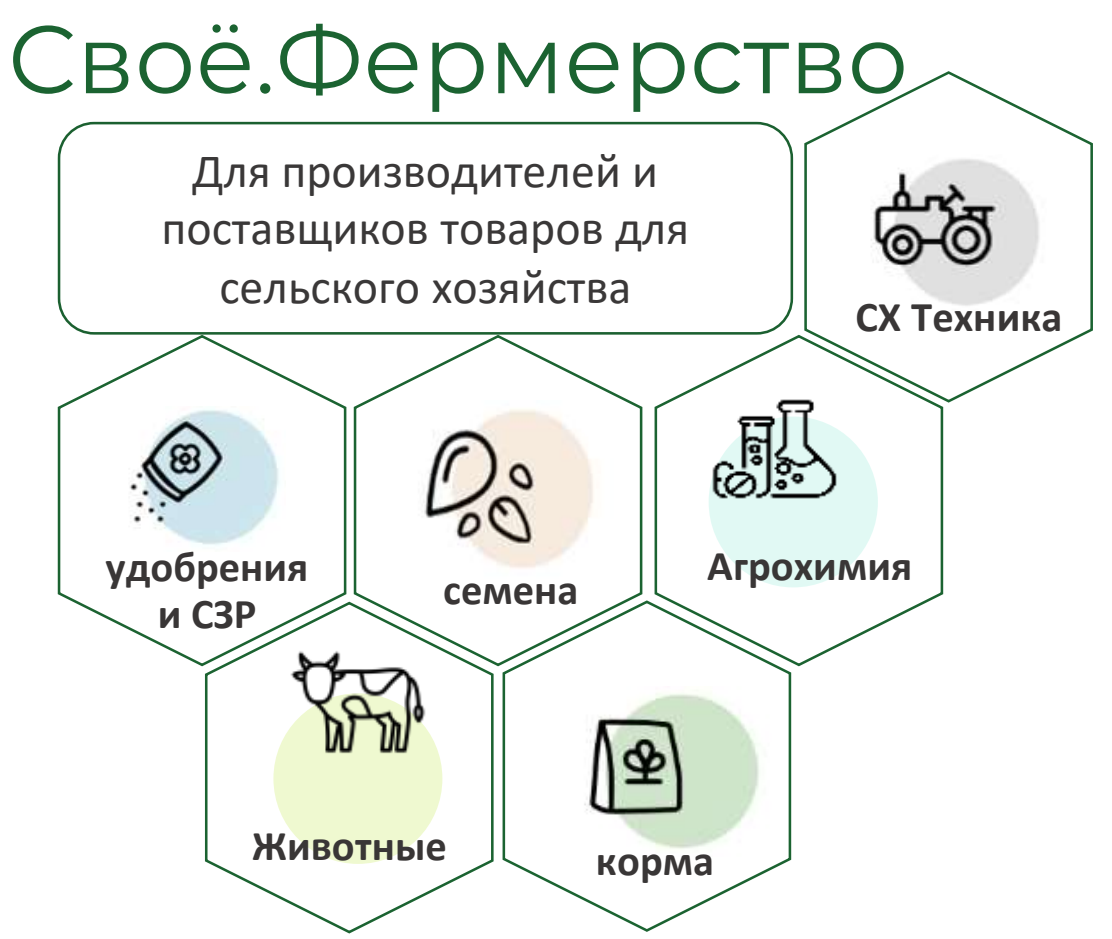

#### Ценность для производителя и поставщика в роли «Продавец «Своё.Фермерство»

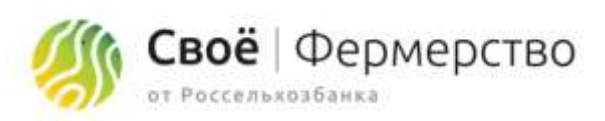

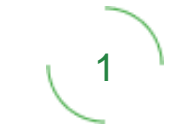

Доступ к новому каналу продаж продукции на площадке Своё.Фермерство и инструментов для ведения онлайн бизнеса, и расширение присутствия в сети интернет

2

Экономия времени и ресурсов на поиск покупателей. Обеспечение потока клиентов на платформе – наша задача.

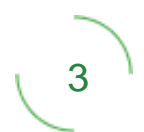

Маркетинговая и технологическая поддержка в продвижении своей продукции

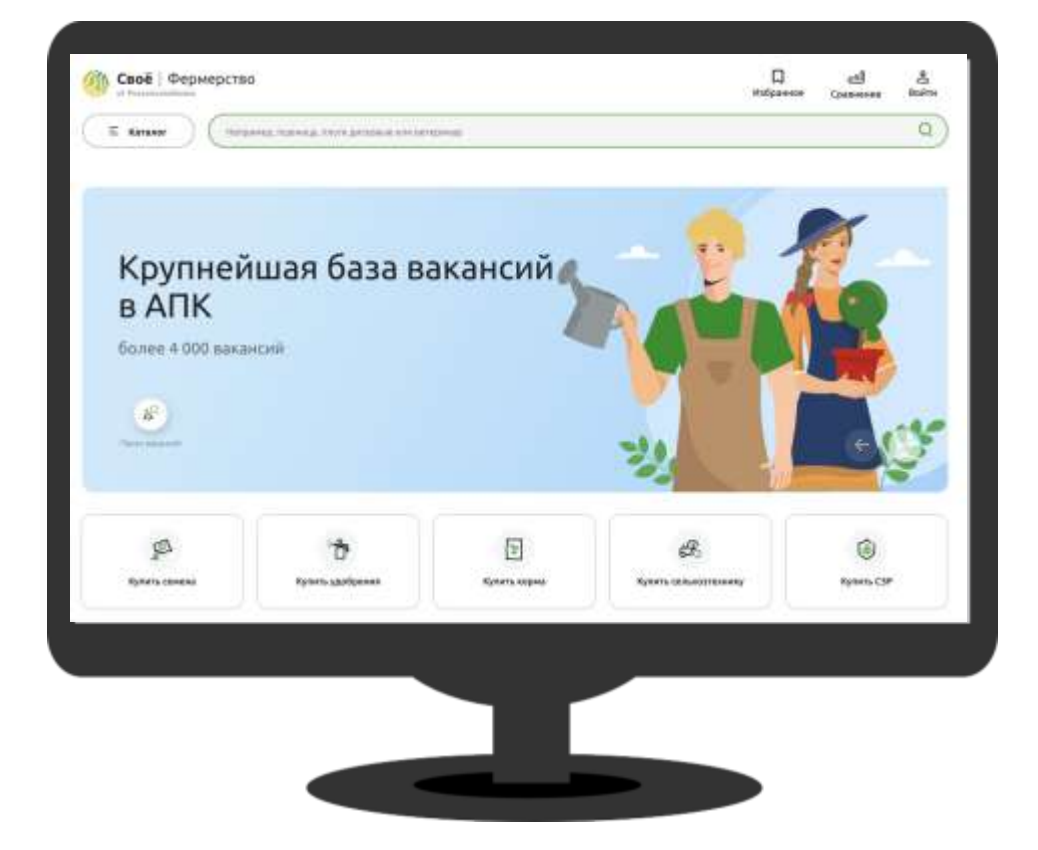

#### Ценность для фермера в роли «Продавец «Своё Родное»

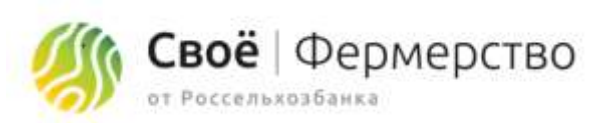

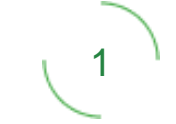

Получить новый канал сбыта продукции в сети интернет на сайте маркетплейса и в мобильном приложении «Своё Родное»

2

Получить возможность реализации товаров непосредственно потребителям без посредников и без торговой наценки розничных сетей

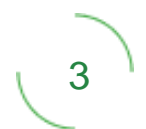

Получить маркетинговую и технологическую поддержку в продвижение в цифровой среде своего бренда и продукции

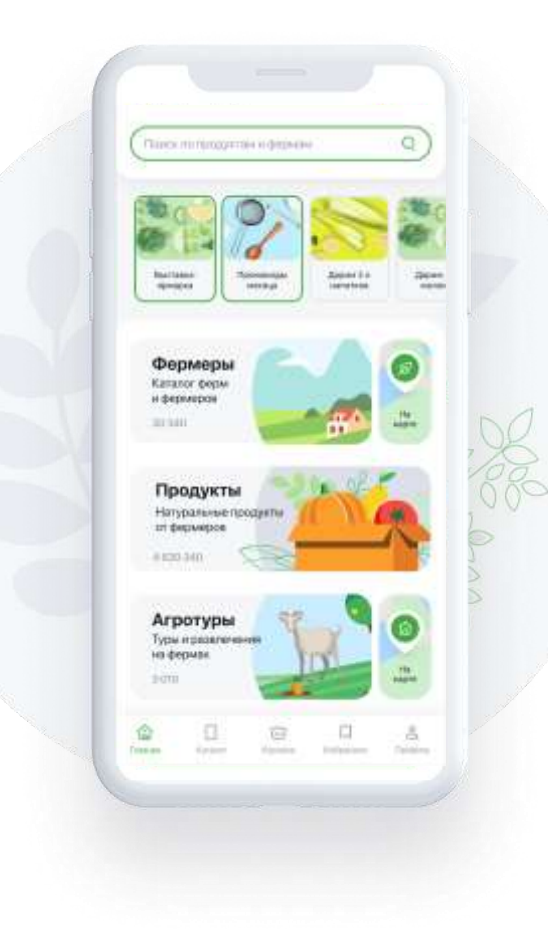

#### Регистрация роли «Продавец «Своё.Фермерство»

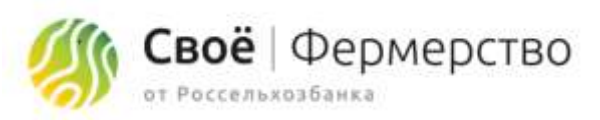

1. Зарегистрироваться на платформе «Своё.Фермерство»

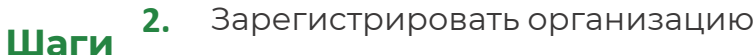

- 3. Подключить роль «Продавец «Своё.Фермерство» добавить профиль продавца
- 4. Ознакомиться и принять порядок использования сайта
- 5. Заполнить ценовое предложение и опубликовать.
- 6. После модерации, ваш товар отобразится на сайте.

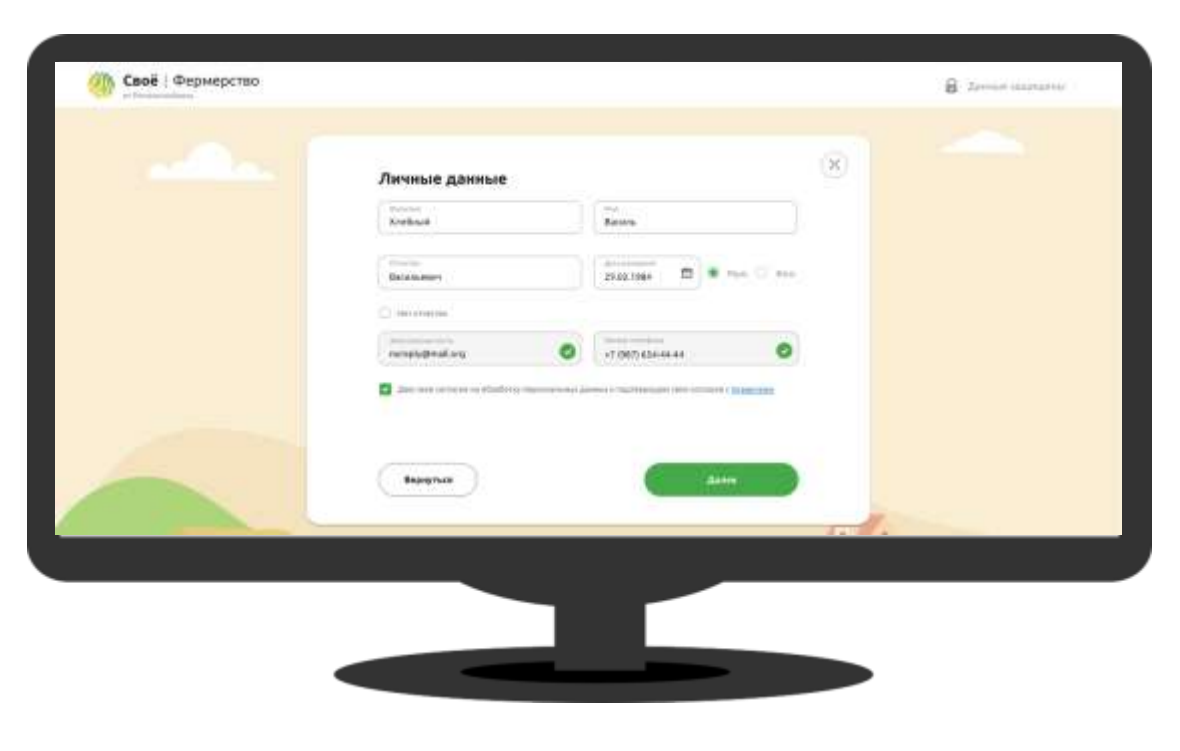

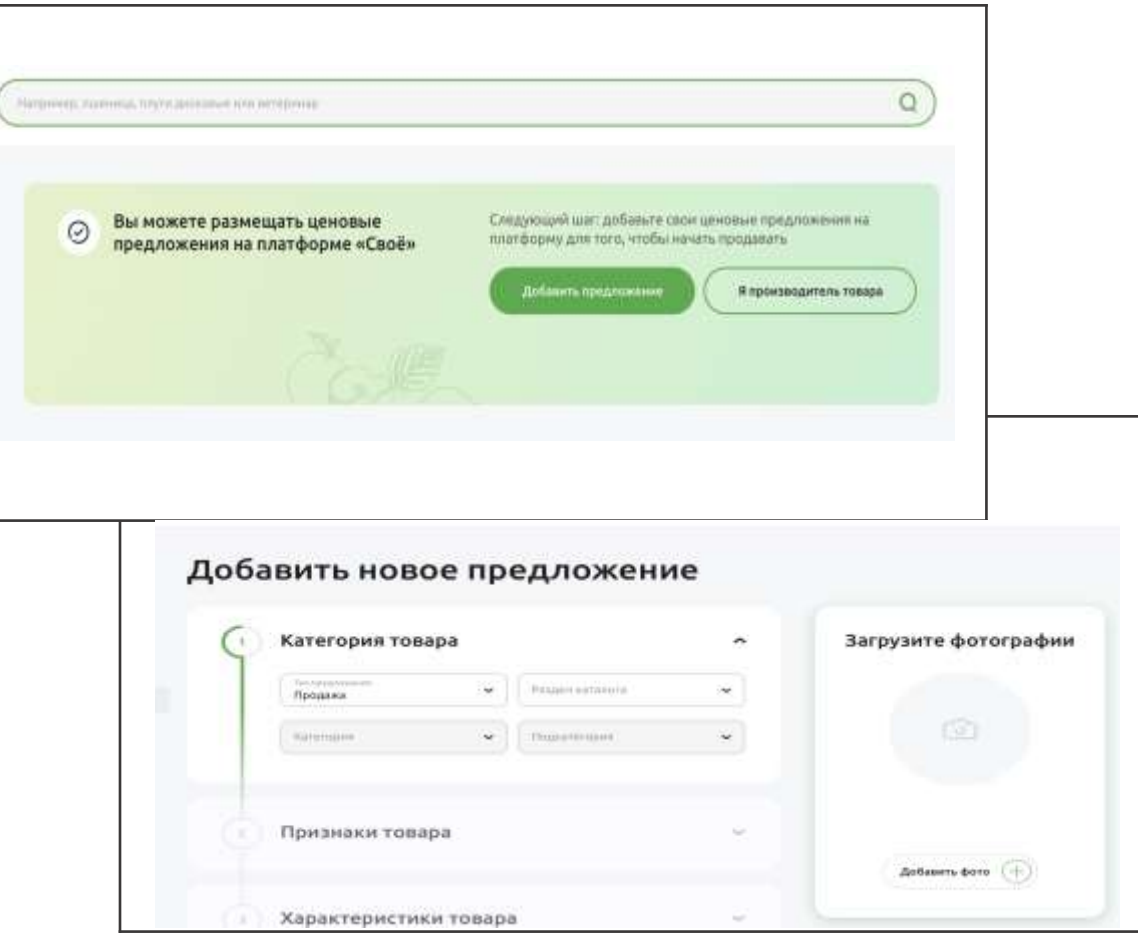

#### Регистрация роли «Продавец «Своё Родное»

- 1. Зарегистрироваться на платформе «Своё.Фермерство»
- 2. Зарегистрировать организацию

Шаги

- 3. Подключить роль «Продавец «Своё Родное»
- **4.** Ознакомиться и принять порядок использования сайта
- 5. Заполнить ценовое предложение и опубликовать.
- 6. После модерации, ваш товар отобразится на сайте.

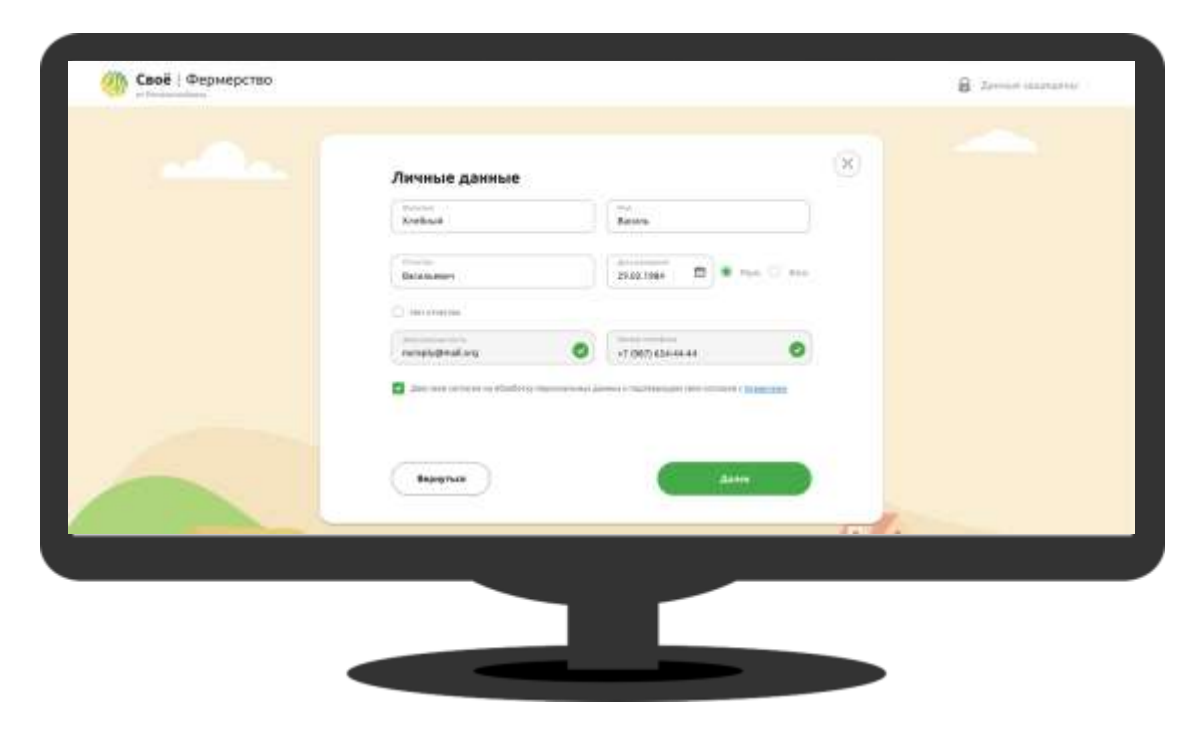

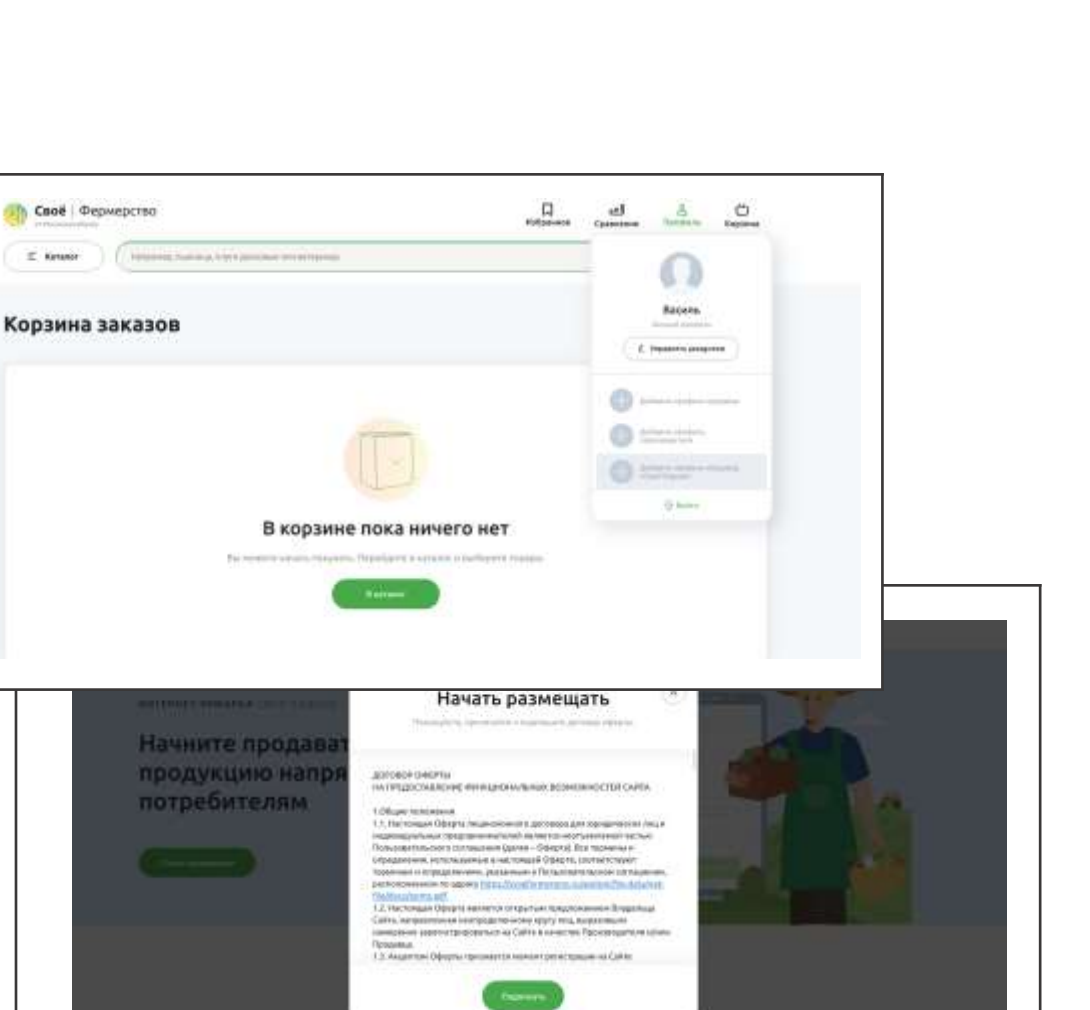

которая объединиет фермеров и покупателей

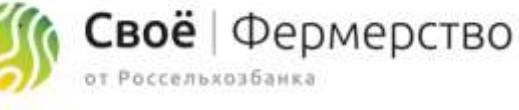

#### Наполнение контентом магазина на «Своё Родное»

- 1. Наполнить описанием раздел «Мой интернет-магазин», указать контактные данные и период работы
- **2.** В раз
  - 2. В разделе Доставка и оплата описать параметры работы магазина
  - 3. Создать каталог продуктов: описание, цена, характеристики, фотографии
  - 4. Создать каталог агротуров: описание, цена, фотографии

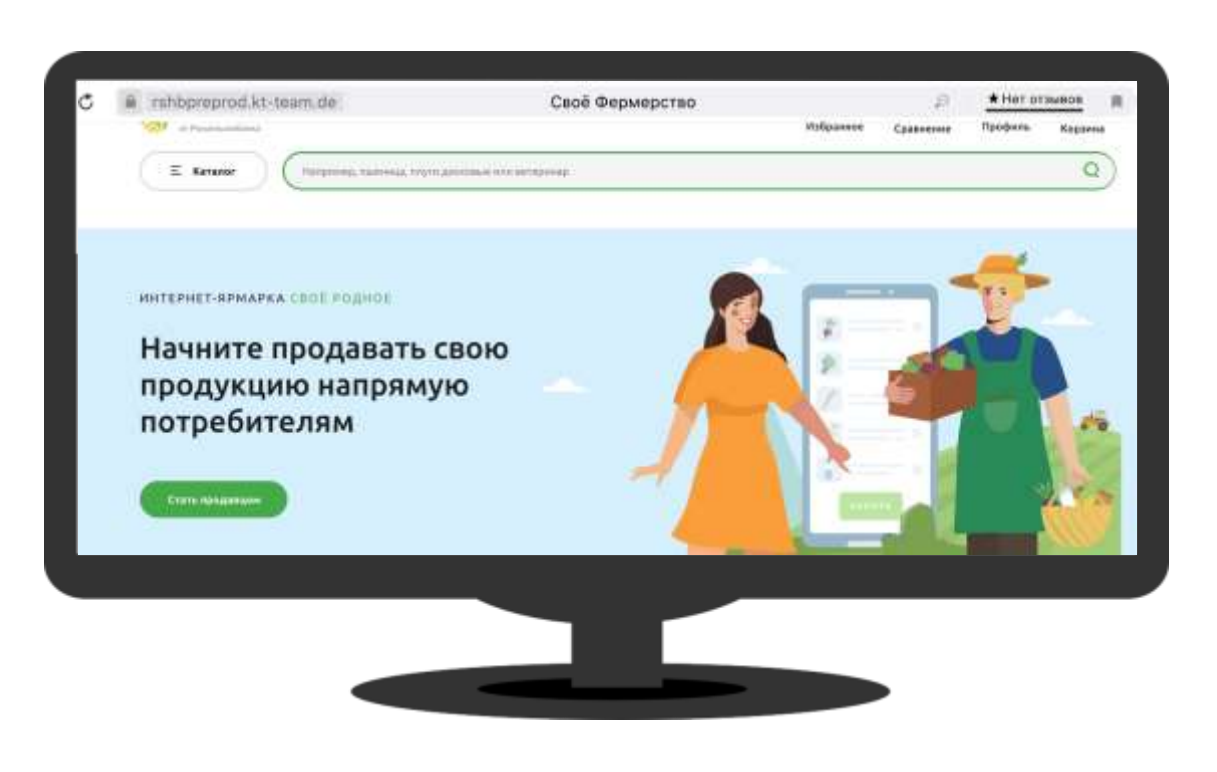

| E Kanawar                                                                                                    | Harpenne, we want representation of a tempology                                                                                                    | ٩                    |
|----------------------------------------------------------------------------------------------------|----------------------------------------------------------------------------------------------------|----------------------|
| ຄ.                                                                                                    | Мой интернет-магазин                                                                                                    |                      |
| СФХ Данадане Зуйчатукар<br>гадаан                                                                                                    | E Paccasaire o celle                                                                                                    | Загрузите фотографии |
| design of the second second second second second second second second second second second second second second                                                                                                    | Hamping and clamp                                                                                                    |                      |
| Commany represent                                                                                                    | Kantoon statione and second                                                                                                    |                      |
| - Mon margar                                                                                                    |                                                                                                    |                      |
| heans                                                                                                    |                                                                                                    |                      |
| () Дастина и околич                                                                                                    |                                                                                                    |                      |
| Mine Tables                                                                                                    | um with a prover that may a define the descriptions. The day (or prove ( )                                                                                                    |                      |
| 1 Sailes                                                                                                    |                                                                                                    | Zeksens éers (+)     |
|                                                                                                    | ų                                                                                                    |                      |
| Contraction of the second second seco                                                                                                    | Доставка и оплата<br>с Самовывоз<br>самовывоз                                                                                                    | ;                    |
| Contraction of the second second seco                                                                                                    | Доставка и оплата<br>с Самовывоз<br>самовывоз<br>самовывоз<br>самовывоз<br>с Самовывоз<br>с Самовывоз<br>с Самовывоз<br>с с с с с с с с с с с с с с с с с с с                                                                                                     | ;                    |
| Protection<br>Protection<br>Protection                                                                                                    | с Доставка и оплата<br>малоторинание<br>податоринание<br>малоторинание<br>малотори<br>малоторинание<br>малоторинание<br>малоторинание<br>малоторинание | -                    |
| Patrices<br>Patrices<br>Pat | с Доставка и оплата<br>мине бранцие<br>малоналистика<br>малоналистика<br>мине солоналистика<br>мине солоналистика                                                                                                    |                      |

Своё Фермерство

от Россельхозбанка

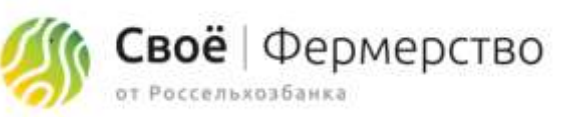

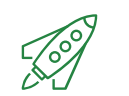

# **ЗАРЕГИСТРИРОВАТЬ НА ПЛАТФОРМЕ ВСЕХ КЛИЕНТОВ БАНКА** и привлечь новых клиентов на обслуживание в банк.

- 1. Определение Целевой аудитории подготовка к переговорам.
- 2. Приветствие создание положительного контекста и формирование доверия для привлечения партнера

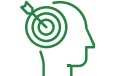

- Шаги 3. Выявление потребностей формирование и укрепление понимания потребности у клиента
  - **4.** Презентация знакомство клиента с продуктом и раскрытие выгод, которые клиент может получить от использования продукта
  - 5. Работа с возражениями
  - 6. Завершение сделки регистрация на платформе, продажа РКО

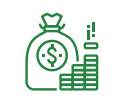

- Банк получает дополнительные инструменты реализации банковских продуктов и услуг
- СОЗДАВАЕМАЯ . Прирост клиентской базы
  - Банк получает дополнительные инструменты привлечения клиентов и реализации банковских продуктов и услуг

#### ПРЕИМУЩЕСТВА ДЛЯ БАНКА

ЦЕННОСТЬ

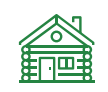

- Увеличение клиентской базы
- Инструменты таргетированных коммуникаций с клиентом
- Повышение лояльности клиентов

#### 1. НАШ ЦЕЛЕВОЙ СЕГМЕНТ

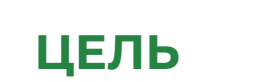

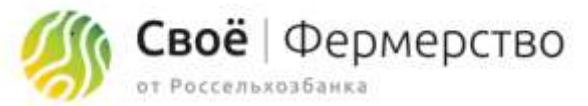

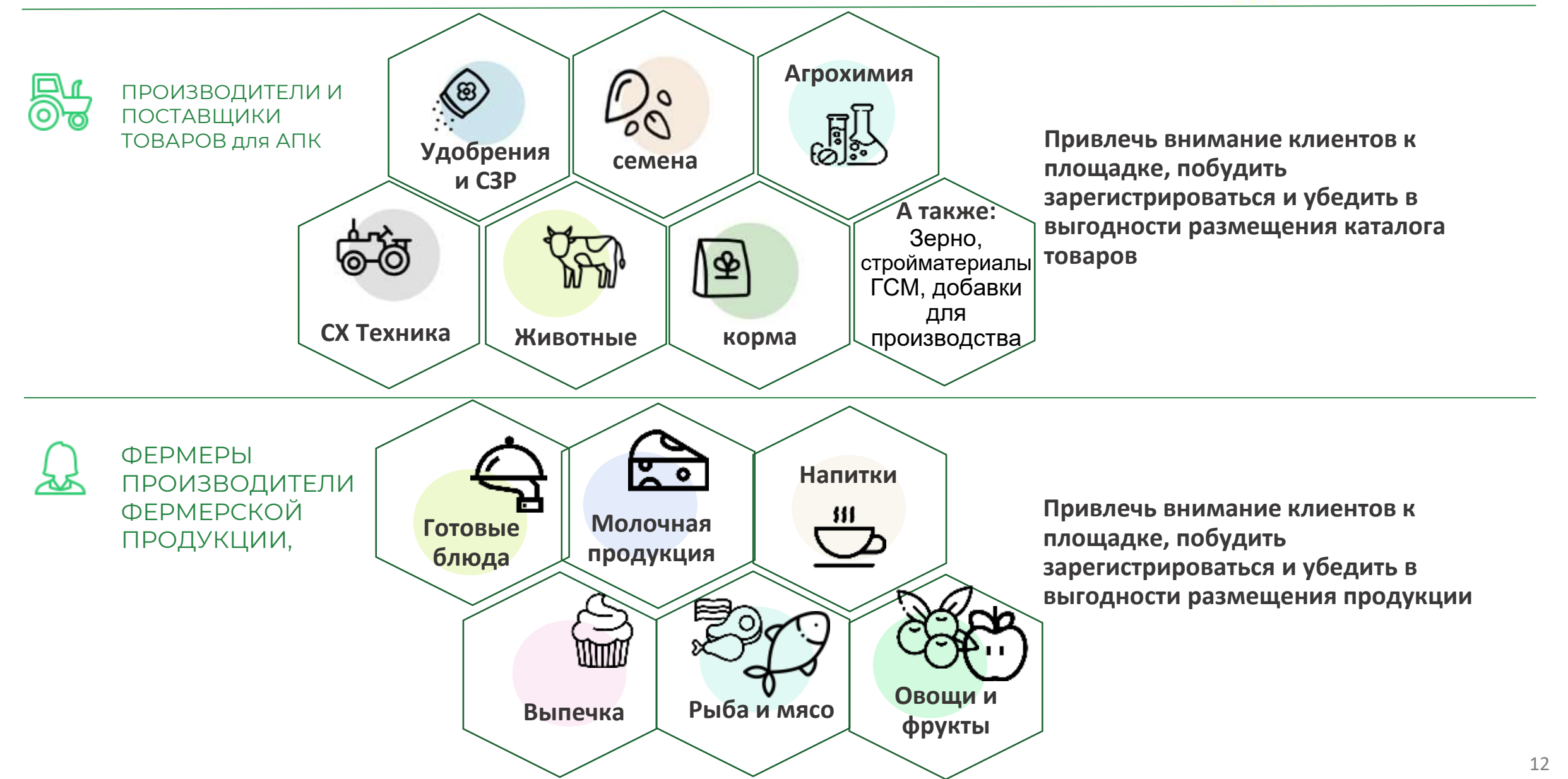

# Начать продавать – легко!

✓Клиент регистрируется на Своё.Фермерство
 ✓В ЛК выбирает и подключает роль
 ✓Размещает свой товар
 ✓Начинает продавать

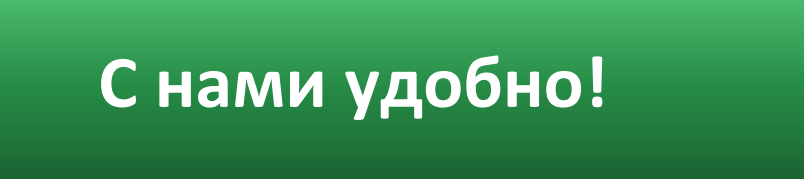

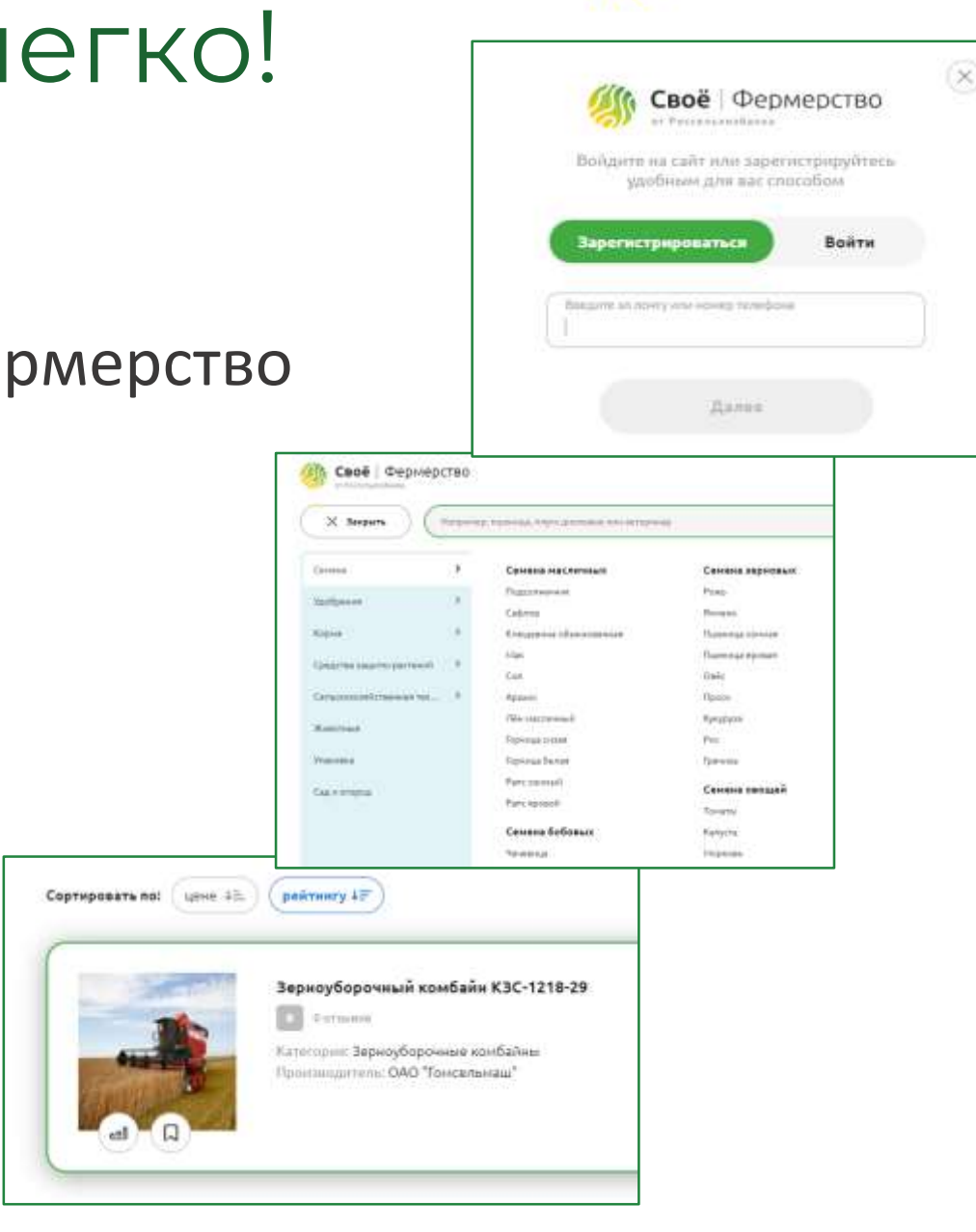

Своё Фермерство

от Россельхозбанка

# Мы поможем!

- Если остались вопросы
- Возникли технические сложности
- Клиент не знает с чего начать
- Сомневается

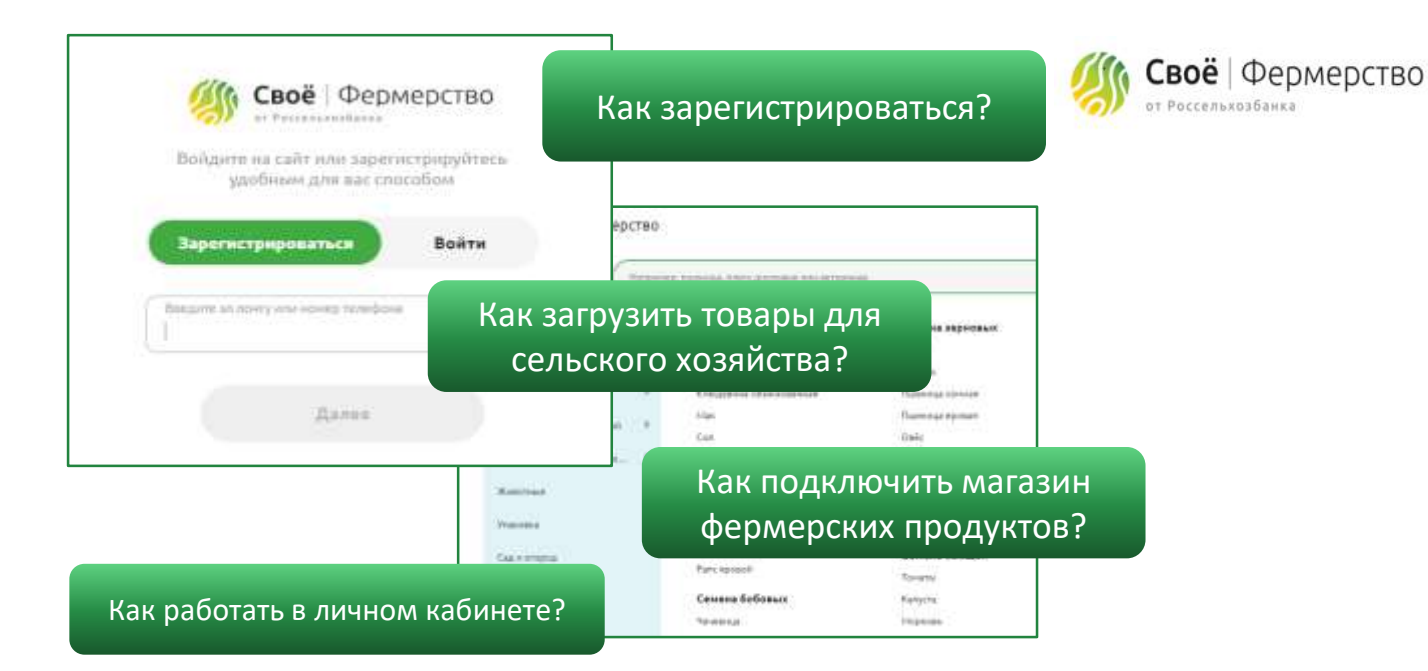

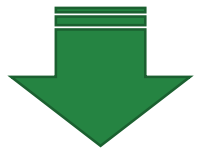

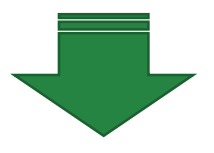

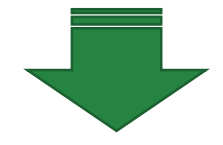

#### Свяжите его с нами и мы поможем!

Лариса Сандрыкина SandrykinaLA@rshb.ru. +7 (964) 565-07-08

Максим Коваленко Kovalenkomax@rshb.ru +7 (925) 537-67-65 Евгений Приходько Prihodkoei@intech.rshb.ru +7 (926) 662-03-95

# Перспективы развития платформы

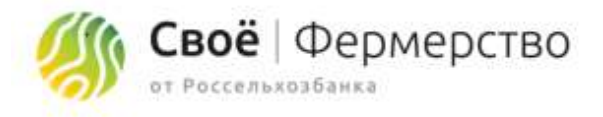

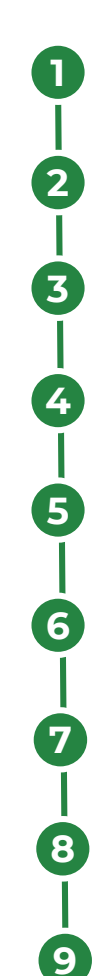

- 50 тысяч юридических лиц к концу 2020 года
- 3 миллиона пользователей в течение 5 лет
- Чат между продавцом и покупателем
- Оплата товаров на сайте
- Множество удобных сервисов, помогающих вести бизнес
- Финансовые услуги банка на покупку товаров
- Собственная страница магазина товаров
- Услуги логистических компаний
- Продвижение магазина

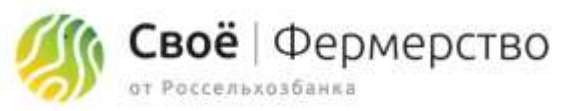

# Своё.Фермерство – не только маркетплейс **здесь вы также найдёте:**

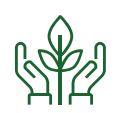

#### АГРО СЕРВИСЫ

- Умный подбор семян
- Подбор персонала
- Онлайн консультация ветеринара
- Сервис управления фермой
- Карта агротехнологий
- Сертификация органического производства
- Навигатор госуслуг
- Санитарный контроль производства
- Мониторинг рождения телят
- Календарь мероприятий

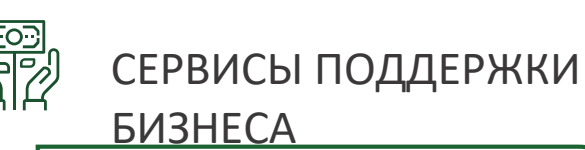

- Онлайн бухгалтерия
- Конструктор документов
- Регистрация бизнеса
- Помощь в получении сертификатов на продукцию
- Поиск и аренда техники
- Помощь юриста

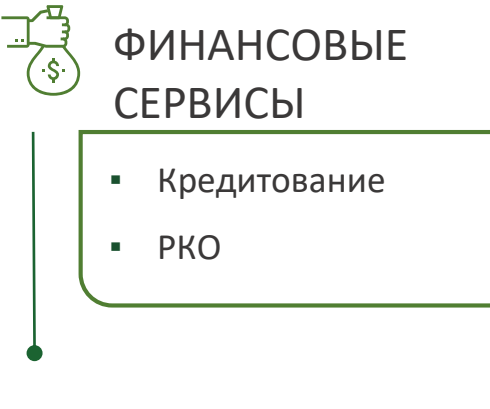

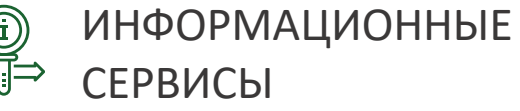

• Новостной портал

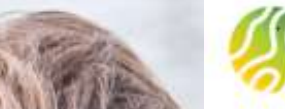

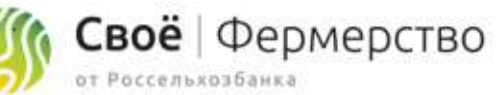

Регистрация на платформе Своё.Фермерство Пошаговая инструкция пользователя

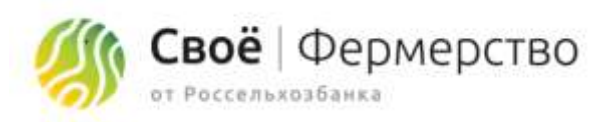

# Регистрация

Регистрация на платформе Своё. Фермерство осуществляется в 2 этапа:

Регистрация представителя компании – физического лица
 Подключение юридического лица или ИП

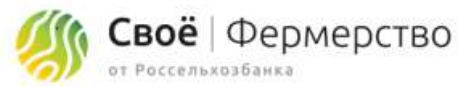

# Шаг І. Регистрация представителя компании – физического лица

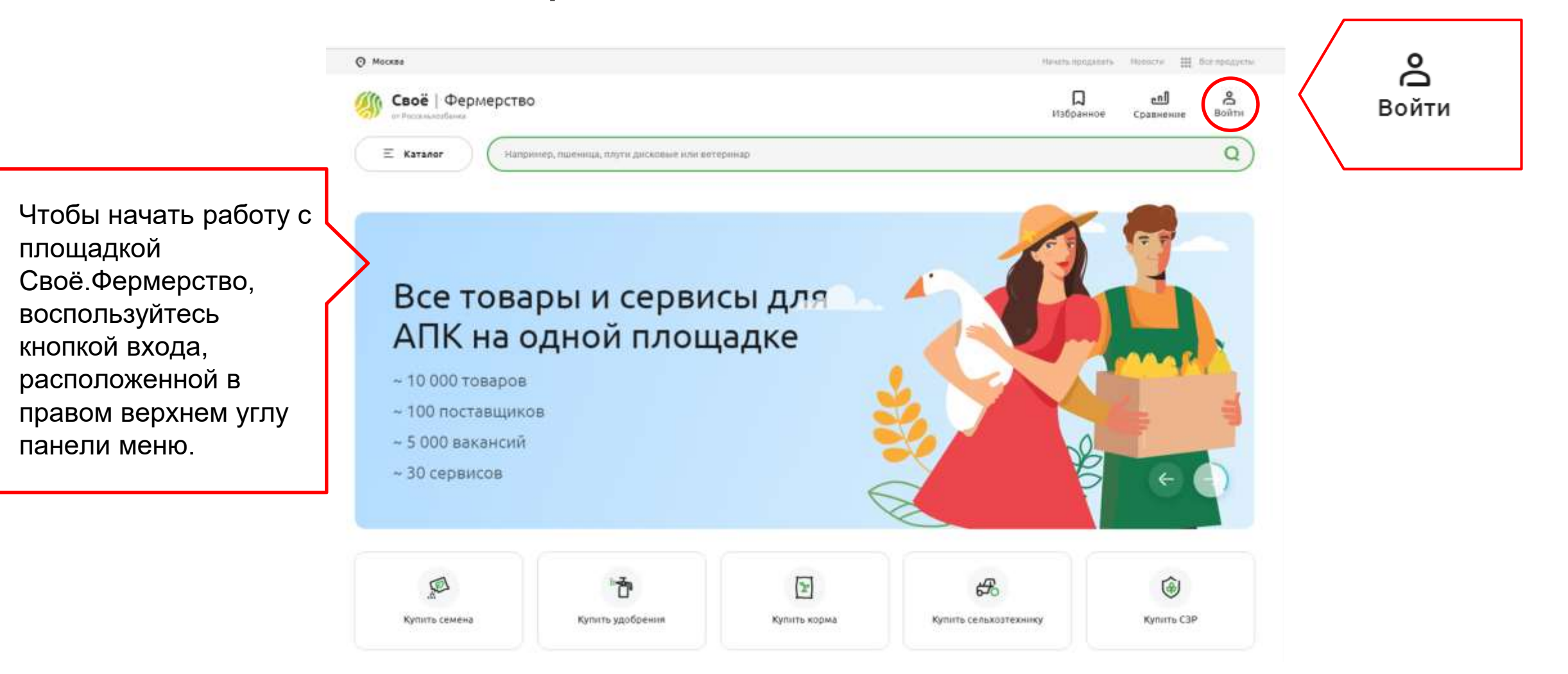

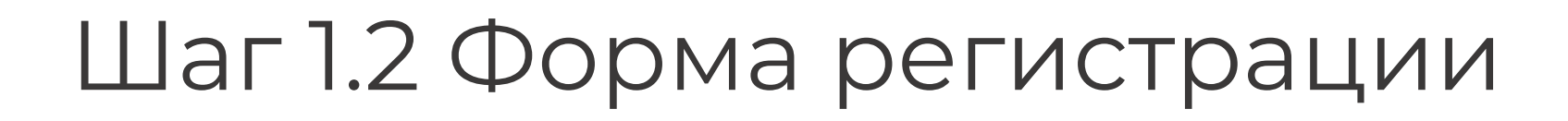

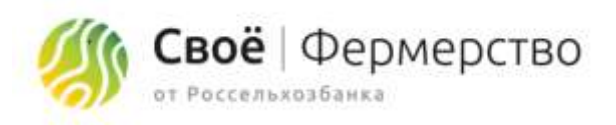

В открывшемся окне регистрации введите ваш номер телефона или е-mail, предварительно выбрав вариант «зарегистрироваться» и нажмите «Далее».

Важно! Указывайте действительный телефон или еmail, на него придет код подтверждения регистрации.

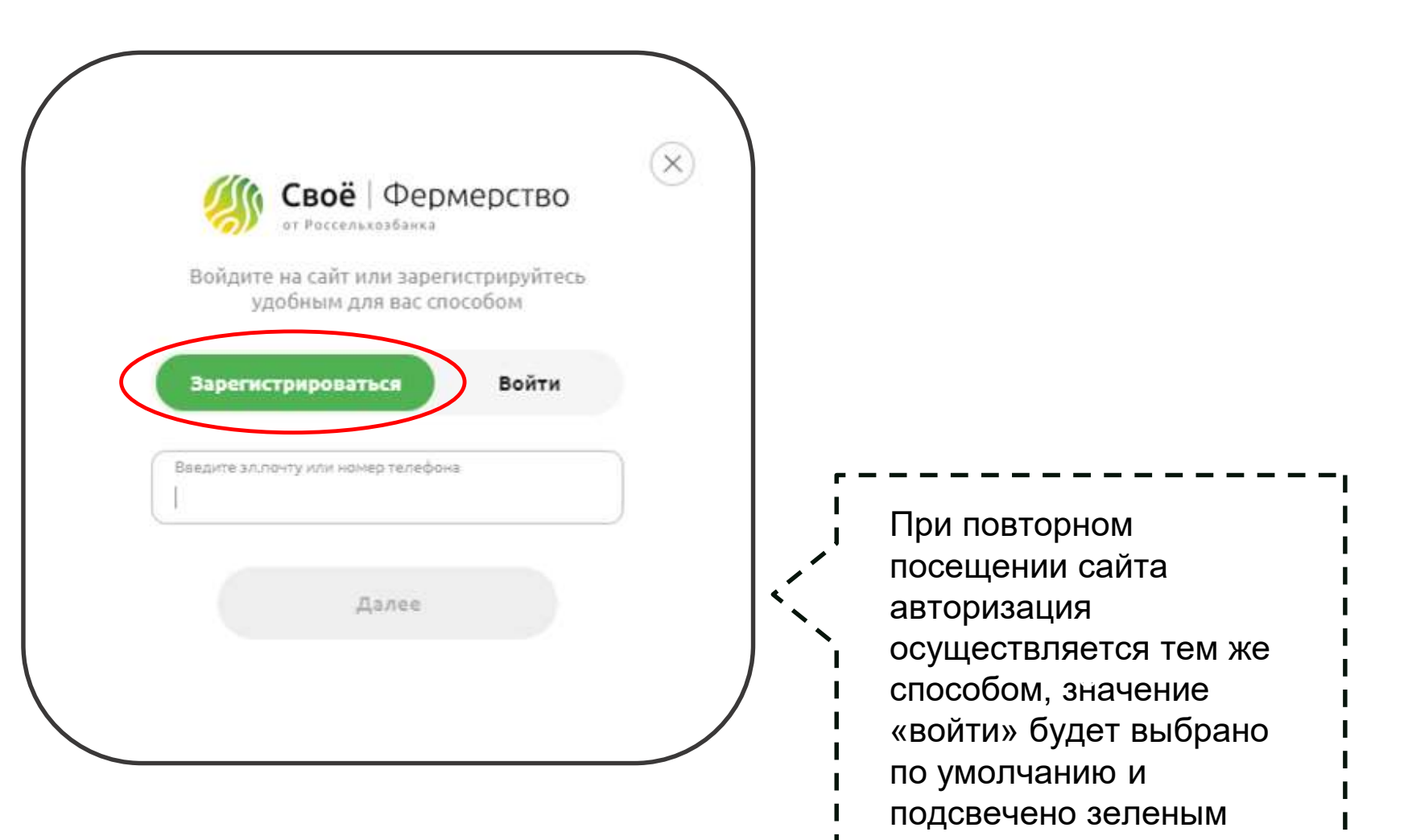

цветом.

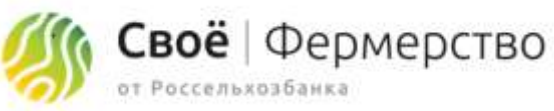

# Шаг 1.3. Ввод проверочного кода

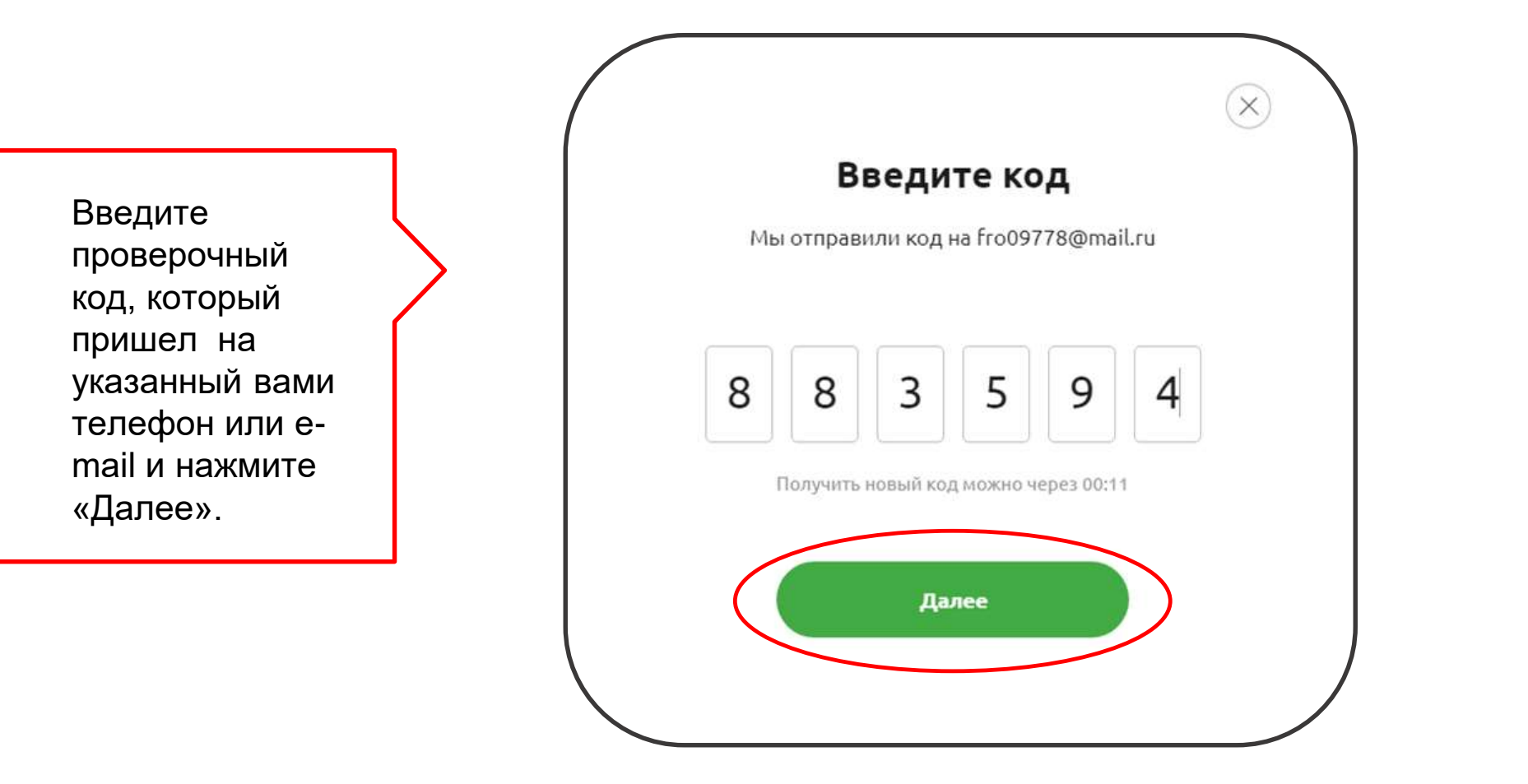

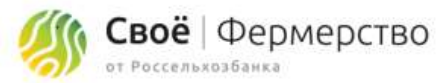

# Шаг 1.4 Регистрация представителя компании

Заполните личные данные в открывшемся окне.

Обязательно подтвердите ваш еmail и номер телефона, поставьте галочку в строке согласия на обработку персональных данных.

Нажмите «Далее».

| Фанклин<br>Черкесова                  | катерина                                     |
|---------------------------------------|----------------------------------------------|
| Отчество                              | Дата рождениен<br>07.07.1987 🛗 🔿 Муж. 🍥 Жен. |
| Иет отчества                          |                                              |
| Злектронная понта<br>frd09778@mail.ru | номер телефона<br>+ (985) 666-22-23          |
| Порот Лакритани, по                   | + (985) 666-22-23                            |

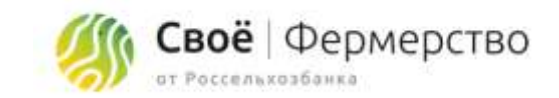

# Шаг 2.1 Регистрация юр. лица или ИП

После заполнения персональных данных вам будет предложено перейти непосредственно к регистрации организации: юридического лица или ИП.

Чтобы осуществить регистрацию, нажмите «Далее».

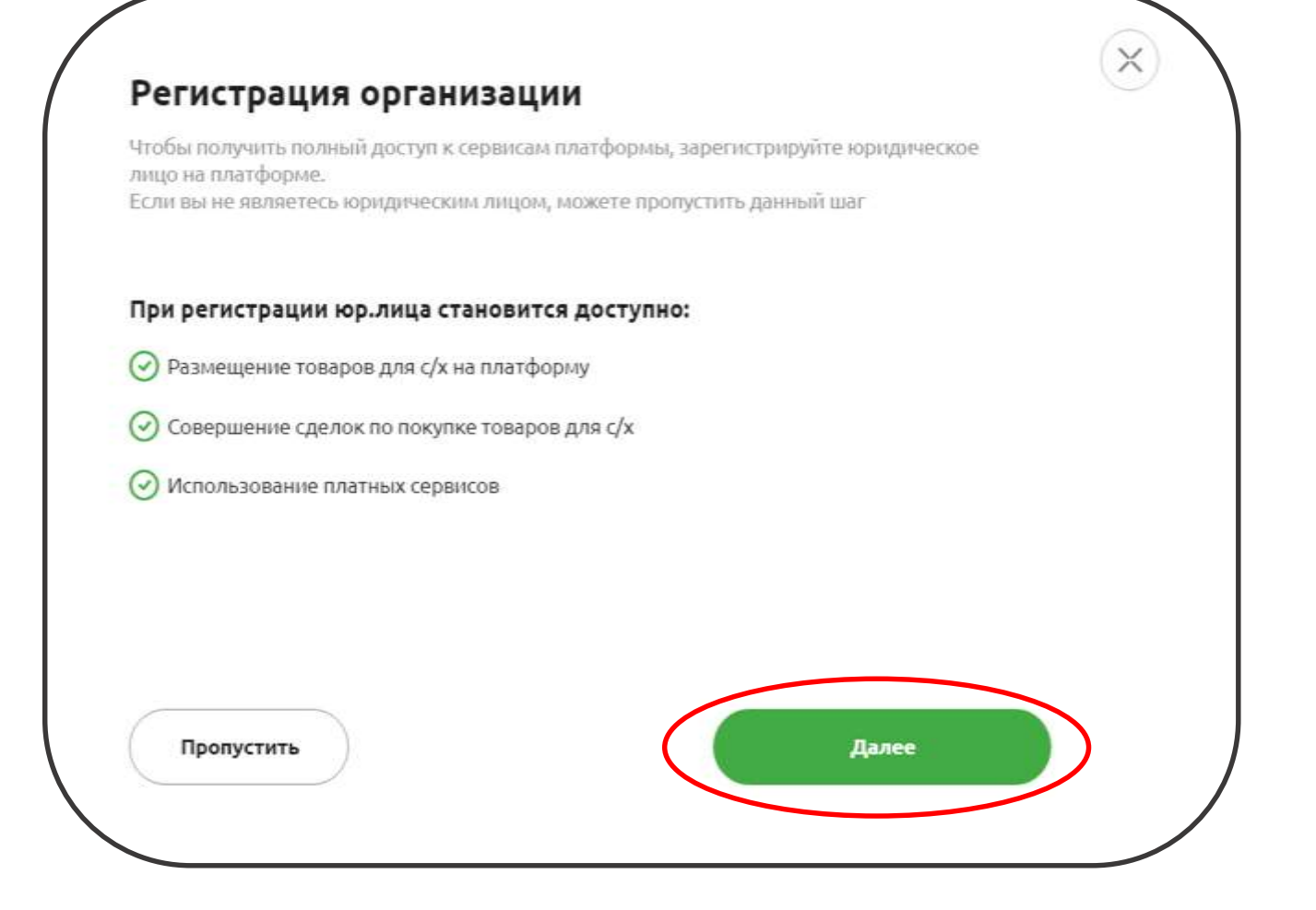

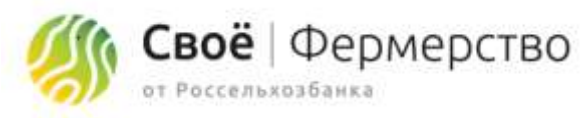

# Шаг 2.2 Регистрация юр. лица или ИП

Выберите организационно-правовую форму.

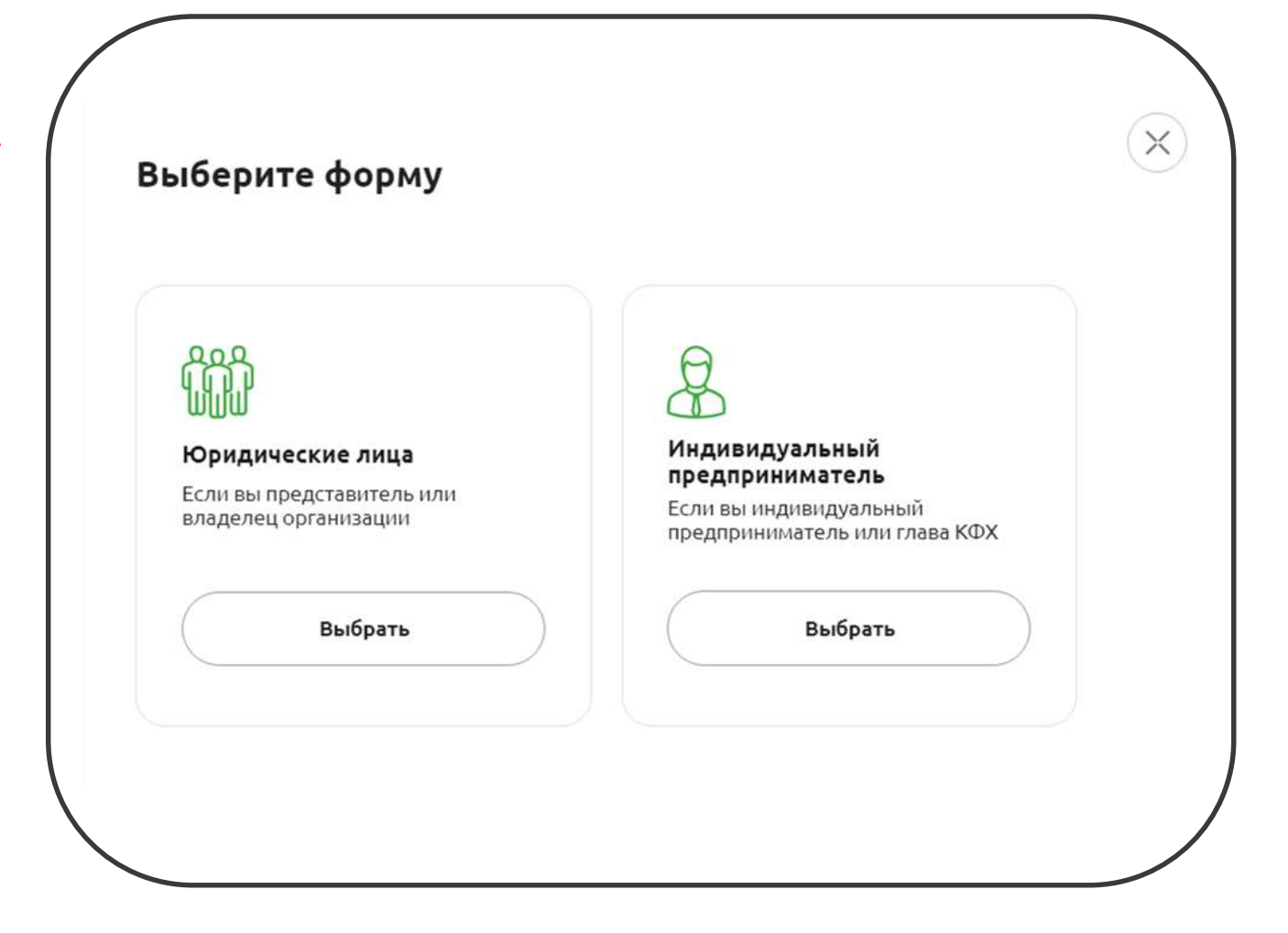

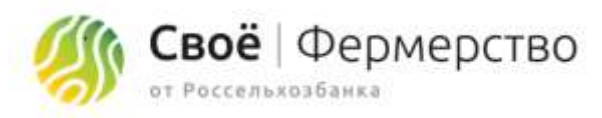

# Шаг 2.3 Регистрация юр. лица или ИП

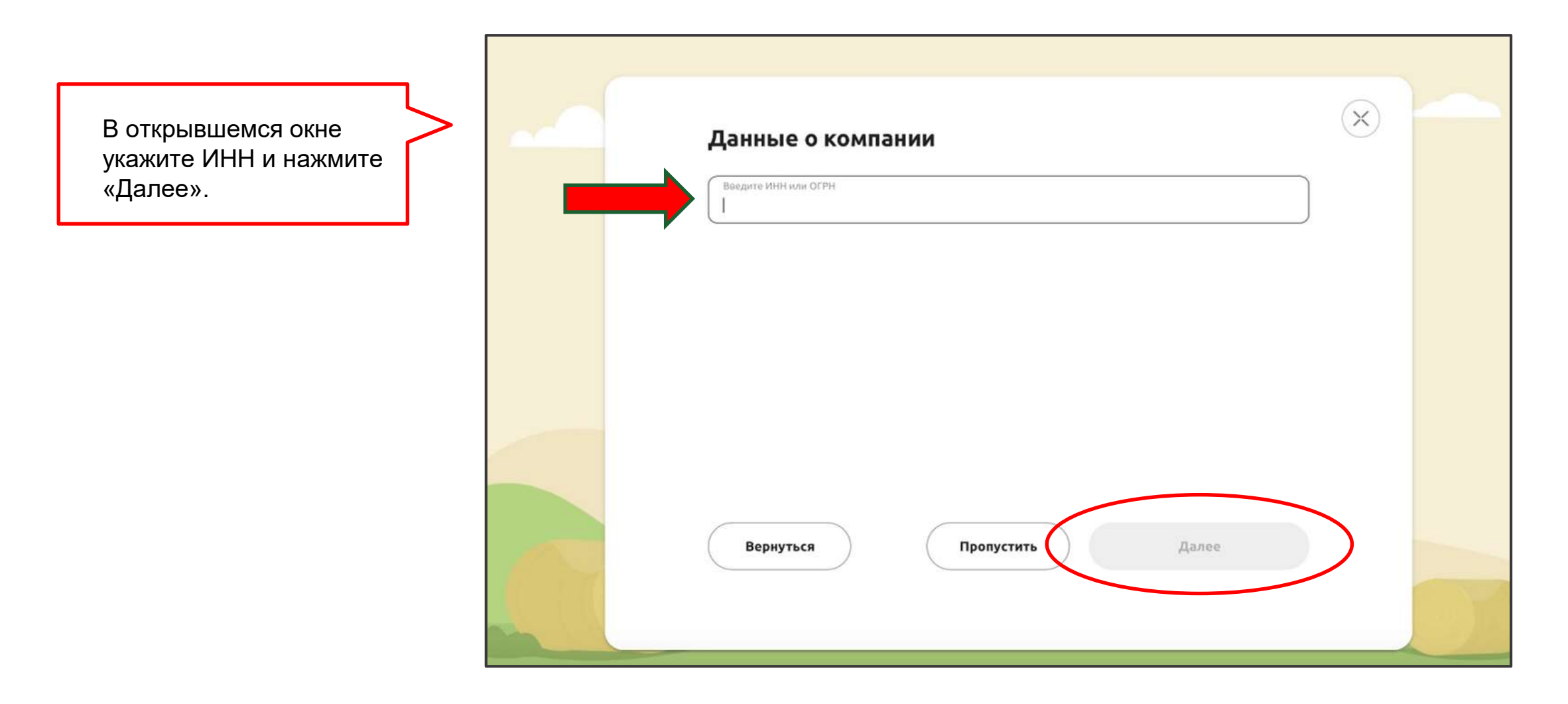

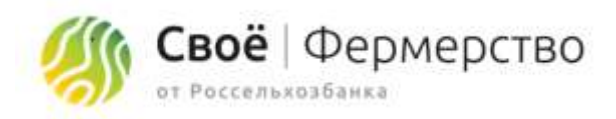

# Шаг 2.4 Регистрация юр. лица или ИП

После указания ИНН, остальные данные о компании будут заполнены автоматически.

Заполните фактический адрес и контактные данные, либо поставьте галочки в соответствующих полях, если они совпадают с ранее заполненными личными данными и нажмите «Далее».

| Becarry Hills and COMMIT<br>1322023688625                    |                                   |                                |    |
|--------------------------------------------------------------|-----------------------------------|--------------------------------|----|
| Полог наменалог<br>Индивидуальный предл                      | риниматель Благов Александр       | Алексеевич                     |    |
| 0779481<br>319132600016490                                   | Inter<br>132202388825             | Jam semicipaujo<br>21.06.19    |    |
| <sup>Адрес</sup><br>431720, Ресл Мордовия,                   | Чаманнский р-н, рл Консоноле      | conit                          |    |
| Agen dectremont record<br>431720; Pech Mopgoeste             | =<br>Чамзинский р-н, рл Комсомоля | conii                          |    |
| Совпадает с юрндичес<br>Иннер телефона<br>+7 (985) 666-22-23 | жин адресон.                      | nai tota<br>@gmail.com         |    |
| 🕑 Совпадает с личным н                                       | юмером телефона 🗍 Соег            | адзет с личной электронной поч | 7. |
|                                                              |                                   |                                |    |

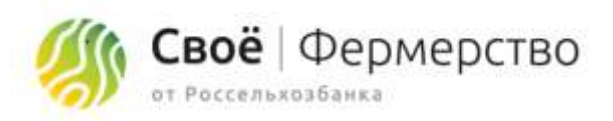

## Завершение регистрации

Вы успешно прошли регистрацию юридического лица или ИП. Нажав кнопку «Продолжить» вы вернетесь на главную страницу и сможете продолжить навигацию по сайту.

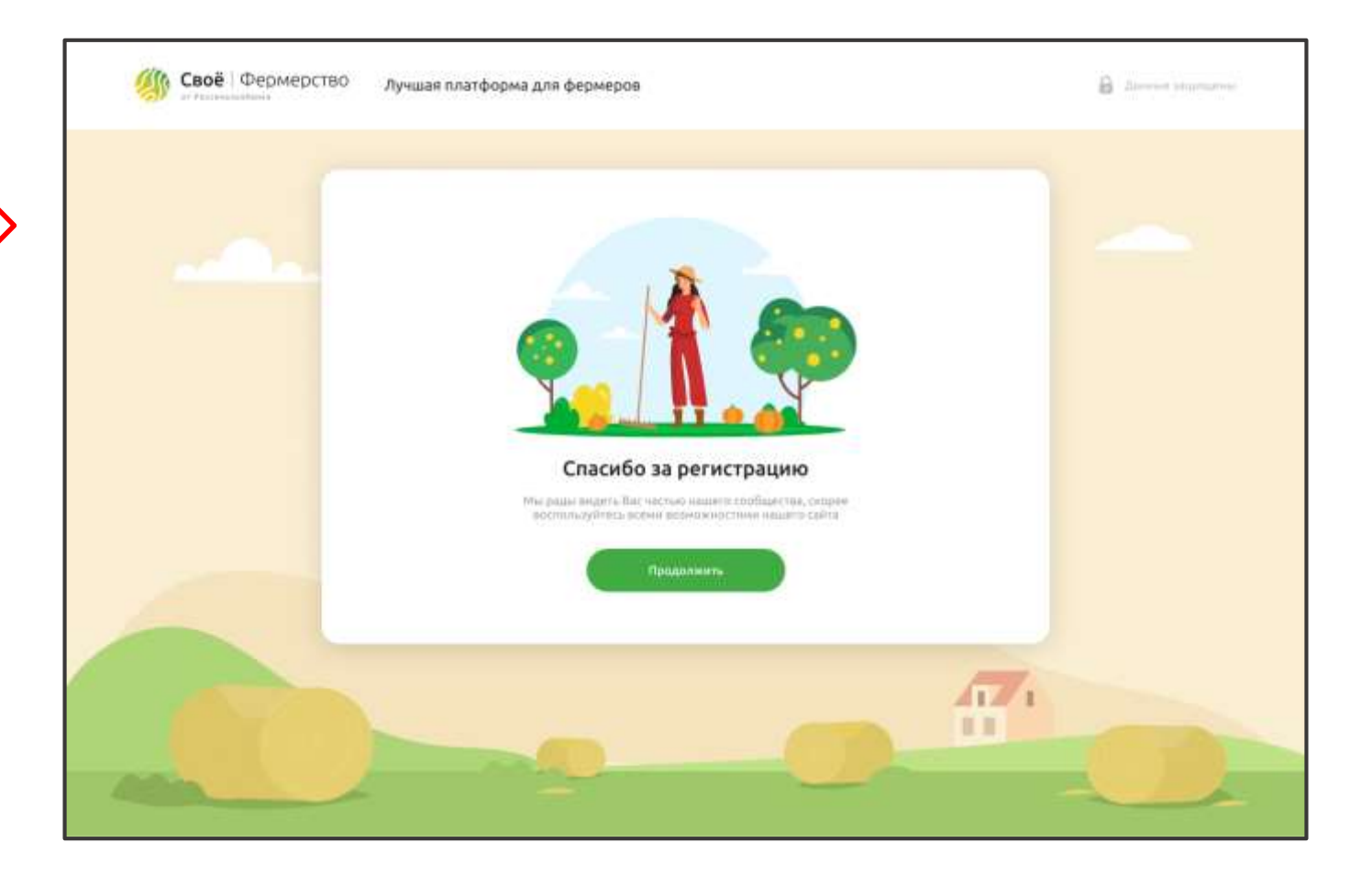

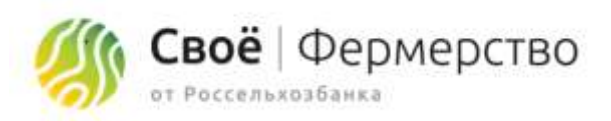

# Вход в личный кабинет

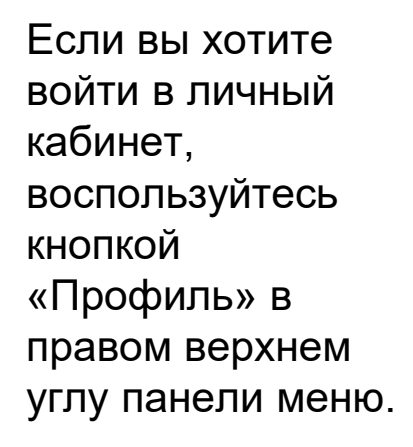

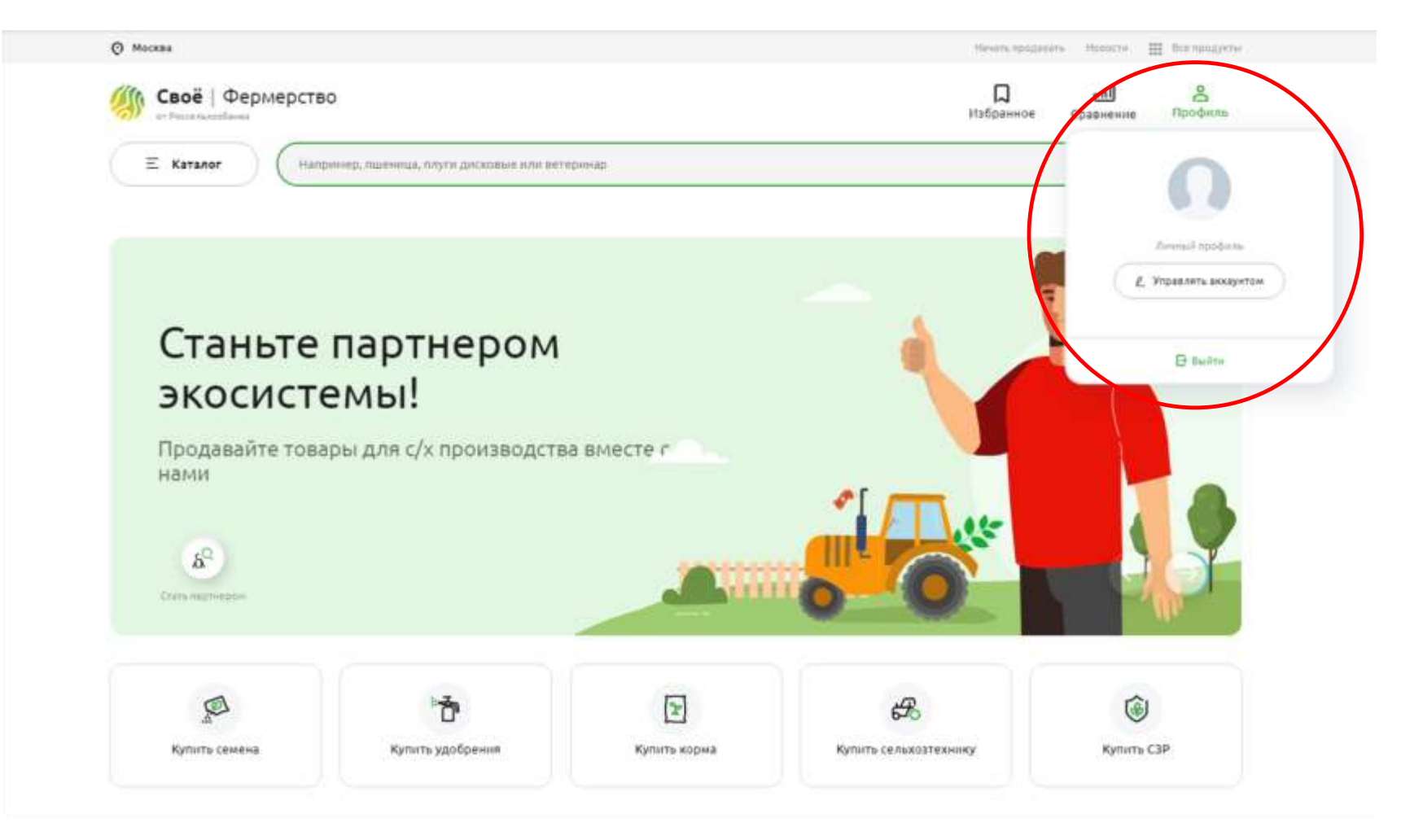

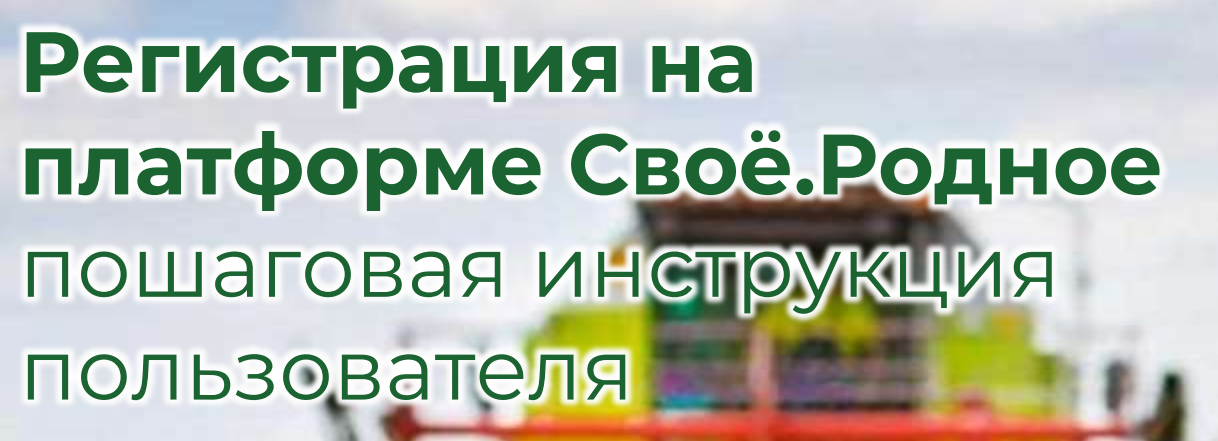

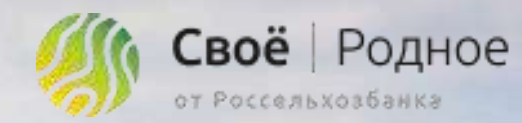

Arpotoprlapa

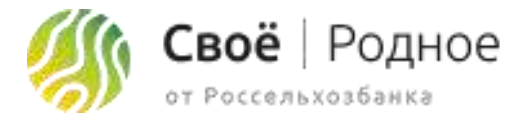

Для успешного прохождения модерации, необходимо заполнить следующие разделы: "Страница фермера", "Мои товары", "Доставка и оплата". Раздел "Мои туры" заполняется опционально.

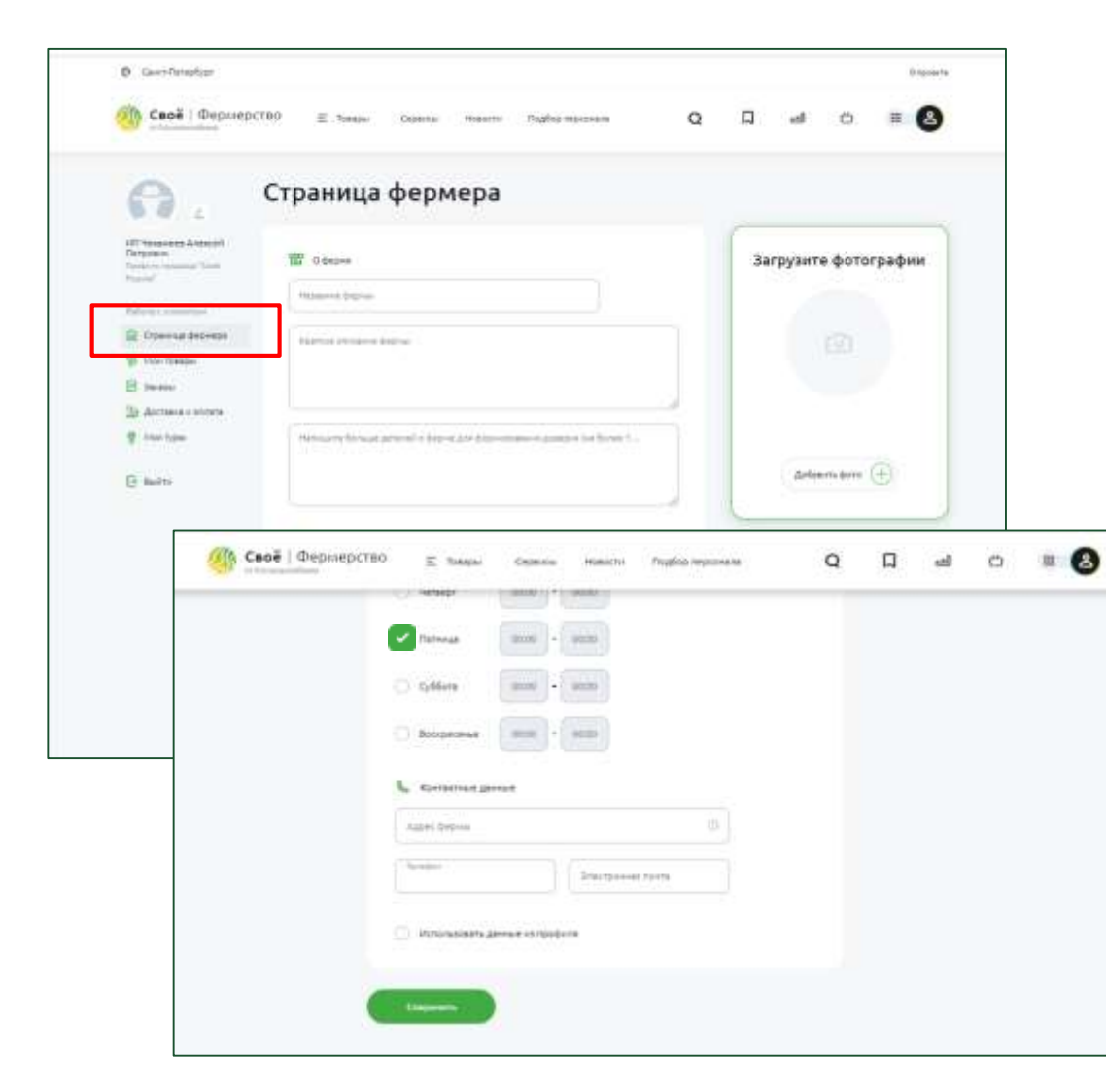

#### 👌 Шаг 1: Страница фермера

Название фермы: название фермы (до 50 символов)

Краткое описание: краткое описание фермы/слоган/девиз

**Детальное описание фермы:** история/концепция/принципы

**Время обслуживания клиентов:** время приема звонков и ответов на сообщения пользователям (покупателям)

Загрузка фото: загрузка фотографии или логотипа фермы

Контактные данные: адрес фермы (адрес производства), номер телефона и адрес электронной почты по которому сможет клиент связаться с фермером

**Использовать данные из профиля:** если контактные данные совпадают с данными из профиля физ.лица, можно поставить галочку

После заполнения всех данных нажимаем кнопку:

Сохранить

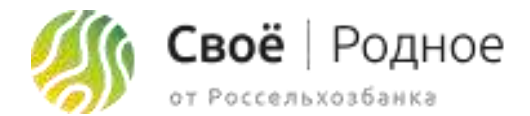

#### 🖉 👌 Шаг 2: Доставка и оплата

| Ø GeentGaraphype                                                 |                                                                                                    |   |   |    |   | () rgcerte |
|------------------------------------------------------------------|----------------------------------------------------------------------------------------------------|---|---|----|---|------------|
| Своё   Фермер                                                    | ОСТВО 🕱 Тонери Серентик Навости. Подбортирскиеле                                                                                                    | Q | Д | al | Ċ | • 8        |
| <b>A</b> .                                                       | Доставка и оплата                                                                                                    |   |   |    |   |            |
| 000 WOMATH BATH<br>Today games Tow<br>taxes<br>National contents | Representation publicities a secondaria<br>Federalem<br>Monomene program a lease a function of secondaria and secondaria and secondaria and secondaria and secondaria |   |   | 8  |   |            |
| 10 Harristerer O                                                 | Самовывоз                                                                                                    |   |   |    |   |            |
| () Buitte                                                        | ~75                                                                                                    |   |   |    |   |            |
|                                                                  | Алентник                                                                                                    |   |   |    |   |            |
|                                                                  | AVELODING                                                                                                    |   |   |    |   |            |

На этом шаге нужно указать Параметры работы с заказами нажав на 🖉 Минимальная сумма заказа: минимальная сумма при которой возможен заказ Срок обработки заказа (кол-во дней): срок в течении которого фермер готов обработать заказ, собрать и отправить покупателю Период доставки (кол-во дней): максимальный период выбора даты доставки заказа Сохранить После заполнения всех данных нажимаем кнопку: Далее добавить адреса самовывоза и доставки. Для добавления нужно нажать кнопку в блоке Самовывоз или Добавить адрес в блоке **Доставка** кнопку Добавить город

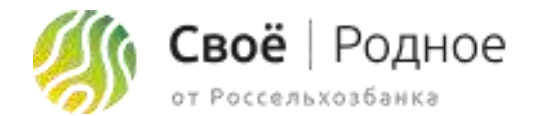

#### 👌 Шаг 2: Доставка и оплата. Адрес самовывоза

| Caoe   dephilper        | TBO E Totaper      | Cepeniai Poesini                                                                                                    | Подбор персонала                                | Q           |         | -18 | 0 | # (A) | адрес м   |
|-------------------------|--------------------|----------------------------------------------------------------------------------------------------|-------------------------------------------------|-------------|---------|-----|---|-------|-----------|
| 0                       | Адрес сам          | овывоза                                                                                                    |                                                 |             |         |     |   |       |           |
| 002                     |                    |                                                                                                    |                                                 |             |         |     |   |       | Введит    |
| Non-Approximate Table 1 | 101001-010-02      |                                                                                                    |                                                 |             |         |     |   |       | правил    |
| Patricia i conserver.   | Beautre agent      |                                                                                                    |                                                 | -0          |         |     |   |       |           |
| 30 Hornador O           | -                  |                                                                                                    |                                                 |             |         |     |   |       | Комме     |
| E Berne O               |                    |                                                                                                    |                                                 |             |         |     |   |       | было п    |
| 8 100-100               | 1                  |                                                                                                    |                                                 |             |         |     |   |       |           |
| B Beite                 |                    |                                                                                                    |                                                 |             |         |     |   |       |           |
|                         | () Pensie patiente |                                                                                                    |                                                 |             |         |     |   |       | Режим     |
|                         | O Parlatores       | 1000 × 1000                                                                                                    |                                                 |             |         |     |   |       |           |
|                         | C many             |                                                                                                    |                                                 |             |         |     |   |       | Способ    |
|                         |                    | Canal Constant                                                                                                    |                                                 | _           |         |     |   |       |           |
|                         |                    |                                                                                                    | Cepenial Hoesthi                                | Truptop mep | conaite |     | Q |       | - <b></b> |
| <u> (4</u>              | Своё   Фермерст    | 80 E tiespei                                                                                                    |                                                 |             |         |     |   |       |           |
|                         | Своё   Фермерст    | BO E tosopo<br>O Herasor                                                                                                    | [ 2008 ]+[ 2008 ]                               |             |         |     |   |       |           |
| <u>(</u>                | Своё   Фермерст    | 0 tempi                                                                                                    |                                                 |             |         |     |   |       |           |
| 4                       | Своё   Фермерст    | BO E traspo<br>G tenage<br>O Denouge<br>O Collens                                                                                             |                                                 |             |         |     |   |       |           |
| <u>«</u>                | Своё   Фермерст    | B0 E tespe<br>Versor<br>Dreva<br>O Dreva                                                                                                    |                                                 |             |         |     |   |       |           |
| 4                       | Своё   Фермерст    | BD E tesper<br>Verteor<br>Derevus<br>Collers<br>Decorations                                                                                   | 00000 - 00000<br>00000 - 00000<br>00000 - 00000 |             |         |     |   |       |           |
| <u>«</u>                | Своё ( Фермерст    | BO E tranpo<br>Versepr<br>Drevus<br>Colfers<br>Boccoromea                                                                                     |                                                 |             |         |     |   |       |           |
|                         | Свое   Фермерст    | BD E tesper                                                                                                    |                                                 |             |         |     |   |       |           |
|                         | Caoé   Фермерст    | BO E trapper<br>Grander<br>Grander<br>Grander<br>Bootonomen<br>Grander<br>Harmenen<br>Bernomond en<br>Grander<br>Bernomond en<br>Bernomond en |                                                 |             |         |     |   |       |           |

Название пункта: название пункта самовывоза (например: название магазина или адрес магазина)

Введите адрес: адрес пункта самовывоза. При вводе система будет подсказывать правильное написание адреса.

Комментарии к адресу: тут можно написать уточнения к адресу, чтобы покупателям было проще найти магазин

Режим работы: режим работы пункта самовывоза

Способ оплаты: возможный вариант оплаты именно в данной точке самовывоза

При заполнении всех полей, кнопка

Сохранить

станет активной.

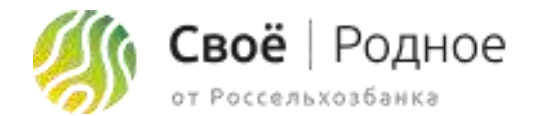

#### 🔊 👌 Шаг 2: Доставка и оплата. Город доставки

| Ø Geenhoreduor                                                      |                                                                                                    |   |   |     |   | (Coperation of the local state) |
|---------------------------------------------------------------------|----------------------------------------------------------------------------------------------------|---|---|-----|---|---------------------------------|
| Ceoë   Depuep                                                       | (TBO) 🗵 Товеры Серенца: Новотти Пидбер персонени                                                                                                    | Q | D | eff | Ċ | = 🙆                             |
| θ.                                                                  | Город доставки                                                                                                    |   |   |     |   |                                 |
| Doo weawaharaanin<br>Taalaa saaanaa Taal<br>Aasaar<br>Aalaa saaanaa | Page+tha go tann                                                                                                    |   |   |     |   |                                 |
| Crakerce bepress<br>Strategie Q<br>Distance Q<br>Distance Constra   | Devices of the second second s |   |   |     |   |                                 |
| () mite                                                             | Ectr on diserbalance of the parts                                                                                                    |   |   |     |   |                                 |
|                                                                     | EE Crooof onteres<br>C Hattergenee<br>G Second organi                                                                                                    |   |   |     |   |                                 |
|                                                                     | Ofenes Caseron                                                                                                    |   |   |     |   |                                 |

**Город:** город в котором возможна доставка. При вводе система будет подсказывать правильное написание города.

Стоимость доставки: сумма, которую получит курьер за доставку по адресу получателя

**Дни недели для формирования расписания доставки:** дни недели в которые доставка возможна

Комментарии: примечания к доставке (например: только в пределах МКАД)

Способ оплаты: возможный вариант оплаты

После заполнения всех полей нажимаем кнопку

Сохранить

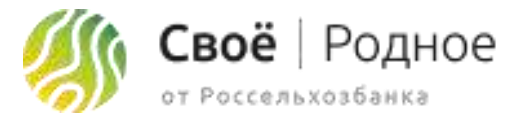

#### 🔊 🛛 Шаг 3: Мои товары

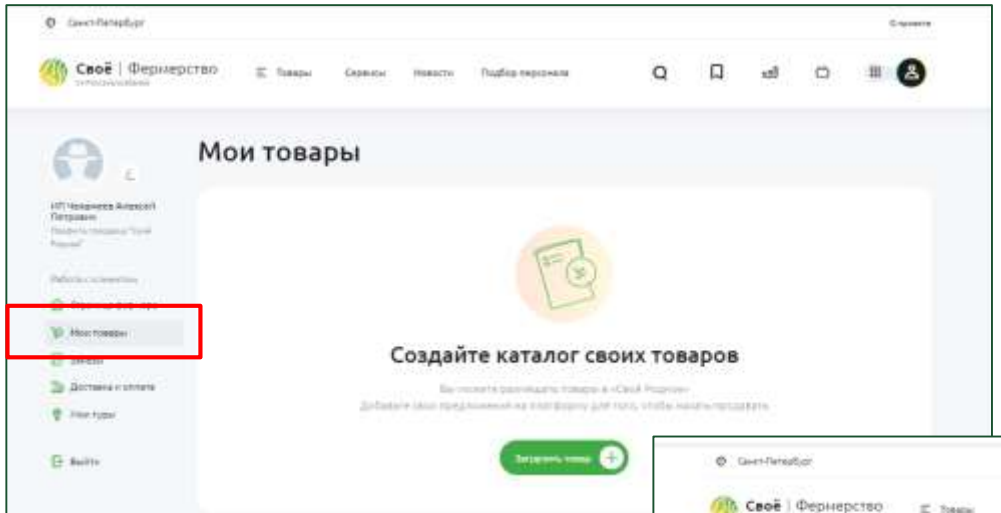

Для того, чтобы начать наполнять каталог, нужно нажать

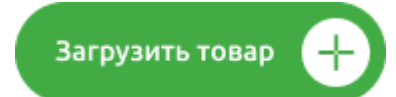

Категория: выбираем категорию из выпадающего списка, которая максимально подходит к товару

Подкатегория: выбираем подкатегорию из выпадающего списка, которая максимально подходит к товару

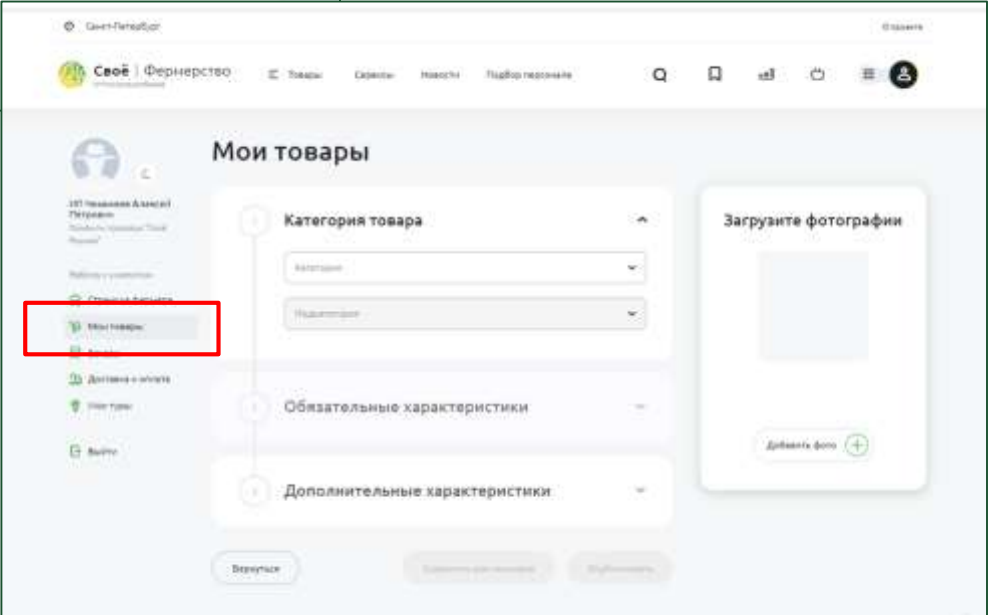

После станет доступно поле "Обязательные характеристики"

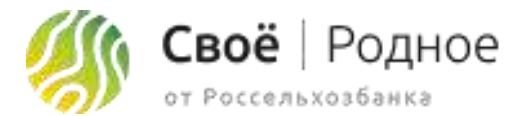

#### 👌 Шаг 3: Мои товары

| A . !                                                 | Мои товары                         |    |                      |
|-------------------------------------------------------|------------------------------------|----|----------------------|
| PET Newspapers Avenuell<br>Petropole<br>Avenue Vision | 🕦 Категория товара                 |    | Загрузите фотографии |
| Adva commu                                            | Anterior contract                  |    |                      |
| Ø Personale                                           | Conservation<br>Avantum            |    |                      |
| De dischare e stores                                  |                                    |    |                      |
| P. Internet                                           | ( Обязательные характеристики      | ^  |                      |
| () Salter                                             | Non-produced.                      | 0  | Aprilante berra 🕀    |
|                                                       | Apropri                            | 0  |                      |
|                                                       | 344                                | ŧ  |                      |
|                                                       | Press (414-41 (414) (414)          |    |                      |
|                                                       | Securit resp 🗇                     |    |                      |
|                                                       | failwise had format & transmission | 0. |                      |
|                                                       | Annual Institute                   | -  |                      |

Наименование: название продукта (до 50 символов)

Артикул: если у фермера нет артикулов на продукцию, присваиваем самостоятельно начиная с единицы (артикул 1, следующий загружаемый товар артикул 2 итд)

Цена: цена товара

**Лимит количества в заказе:** лимит, который фермер готов поставить покупателю (Пример: у фермера 3 кг сыра - лимит. Один покупатель купил 1 кг сыра, второй сможет купить оставшиеся 2 кг, не более)

Весовой товар: отмечаем, о если товар весовой и конечная цена может отличаться. (Пример: 100 грамм сыра - 200 рублей, отрезали 110 грамм, конечная цена 255 рублей)

**Количество товара в порции:** вес/объем продукта, который будет в продаваемой позиции

**Единица измерения:** выбрать из выпадающего списка единицу измерения продукта, который будет в продаваемой позиции (литры, килограммы, граммы итд)

Загрузка фото: загрузка фотографии продукта

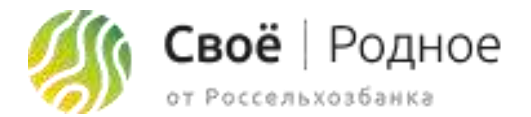

#### 🕅 Шаг 3: Мои товары

| Своё   Фермерство | E Treasu Crience Health Province Q Q                             | a o = 🙆 | Место происхождения: фактическое место производства продукта                                 |
|-------------------|------------------------------------------------------------------|---------|----------------------------------------------------------------------------------------------|
|                   | International           Record Stream           Occurrent Stream |         | Краткое описание: краткое описание продукта, которое будет видно в миникарточке продукта     |
|                   | Give Hawkine                                                     |         | Описание: полное подробное описание продукта                                                 |
|                   | Designer warman de gebeen fan een 100 i                          | 780 P 🕝 | Срок годности: период времени, в течение которого продукты сохраняют свои свойства           |
|                   | Disguner generative<br>Velandes                                  |         | Состав: полный состав продукта                                                               |
|                   | <ul> <li>Дополнительные характеристики</li> </ul>                |         | <b>Энергетическая ценность:</b> можно выбрать из выпадающего списка или прописать<br>вручную |
| (.)               | terno) (management) (management)                                 |         | Условия упанения: оптимальные параметры (температура, влажность, световой                    |

Условия хранения: оптимальные параметры (температура, влажность, световой режим и др.) и правила обращения, необходимые для обеспечения сохранности

Пищевая ценность: можно выбрать из выпадающего списка или прописать вручную

Упаковка: можно выбрать из выпадающего списка или прописать вручную

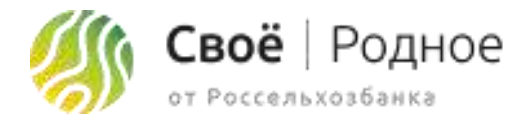

#### 🖗 🛛 Шаг 3: Мои товары

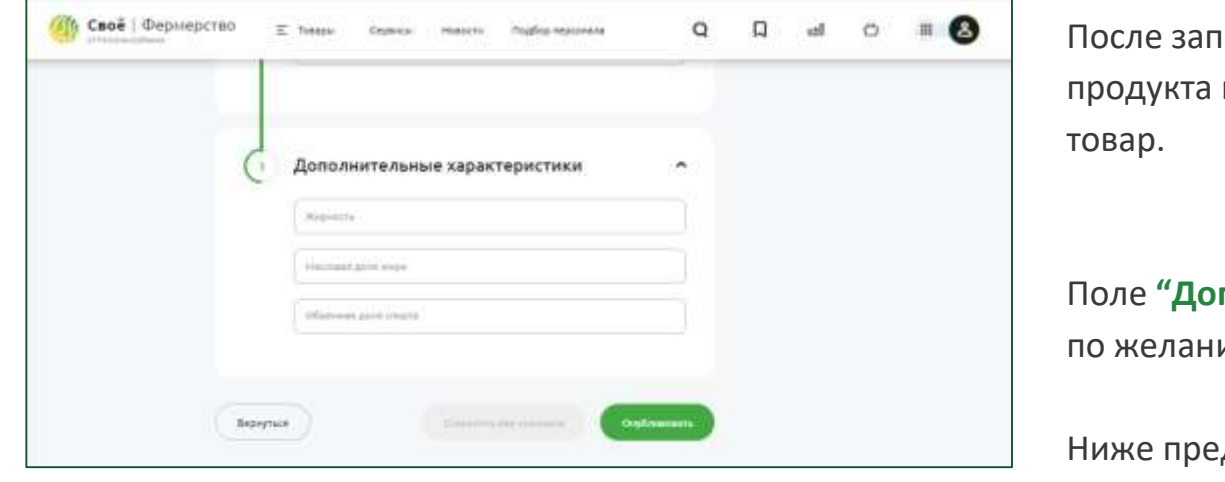

| После заполнения поля <b>"Обязательн</b><br>продукта кнопка<br>товар. | ные характеристики" и добавления фото<br>станет активной и можно будет сохранить |
|-----------------------------------------------------------------------|----------------------------------------------------------------------------------|
| Поле <b>"Дополнительные характерис</b> т<br>по желанию.               | <b>гики"</b> для каждой категории разные, заполняются                            |
| Ниже представлен вид, с уже до<br>нужно добавлять через кнопку        | Загрузить товар (+)                                                              |

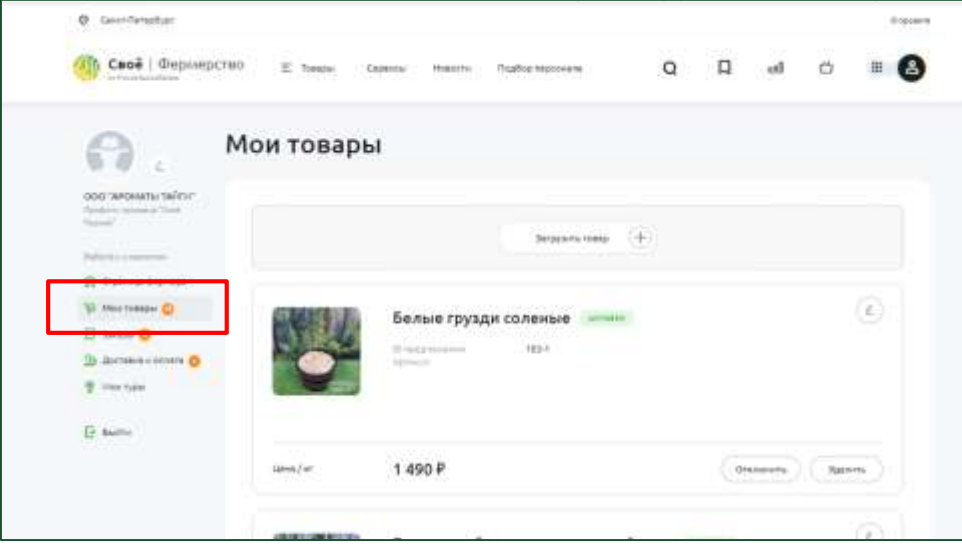

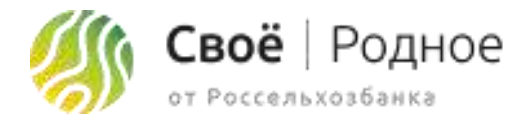

#### 🖗 👌 Шаг 4: Мои туры

| Coor Leading                                               | CIBO E Sagar Opena                                                                                                    | новости Подбед терсонала                                                              | αμ                                | el      | a           | • 6     |               | Д                  |
|------------------------------------------------------------|----------------------------------------------------------------------------------------------------|---------------------------------------------------------------------------------------|-----------------------------------|---------|-------------|---------|---------------|--------------------|
| 0.                                                         | Мои туры                                                                                                    |                                                                                       |                                   |         |             |         |               | к                  |
| 000 'artestaria taline'<br>General content Vice<br>Nature' |                                                                                                    | Ed                                                                                    |                                   |         |             |         |               | п                  |
| St. Date was been week                                     |                                                                                                    | Ta.                                                                                   |                                   |         |             |         |               | 3                  |
| 12 Income O                                                | 3                                                                                                    | Создайте каталог свои                                                                 | их туров                          |         |             |         |               |                    |
| T Harryse                                                  | firfuer.                                                                                                    | The output free-sharts internates a -Cas<br>time tradition of a stratigned free trans | a Augeries<br>Willie eenste tipug | 111     |             |         |               |                    |
| Ti tulu                                                    | -                                                                                                    | Commission (1)                                                                        |                                   |         |             |         |               |                    |
| 0.000                                                      |                                                                                                    |                                                                                       |                                   |         |             |         |               |                    |
|                                                            | © Genet-Genep5jar                                                                                                    |                                                                                       |                                   |         |             |         |               |                    |
|                                                            | о синтекрбал                                                                                                    | 10 I Tangan Capanca Aces                                                              | ть Подбед теро                    | -       | Q           | D       | d             | 0 #                |
|                                                            | Cantherador                                                                                                    | 00 E tanga Gapana Nara                                                                | пь Лодец тер                      | ing the | Q           | D       | d             | o #                |
|                                                            | Cast depreption                                                                                                    | <sup>80</sup> E tango copenar nors<br>Моитуры                                         | n foafne mee                      | ing ty  | Q           | ۵       | đ             | 0 #                |
|                                                            | СентПетабјаг     Сеной   Фермерста     Сеной   Фермерста     Сеной   Фермерста     Сеной   Фермерста     Сеной   Фермерста     Сеной   Фермерста                                                                                                    | <sup>10</sup> E такон сорвал ново<br>Моитуры                                          | m flutterned                      | MU      | q           | D       | ۵             | 0 #                |
|                                                            | Caverfloreptor                                                                                                    | <sup>10</sup> E tasso cosso nors<br>Моитуры<br>(† Категория тура                      | rn flagfeg med                    | in 8.52 | Q<br>A      | П       | ел<br>агрузит | c II               |
|                                                            | Carerfleradjar<br>Carecfleradjar<br>Carecel   Фермерсти<br>Carecel   Фермерсти<br>Carecel   Фермерст                                                                                                    | <sup>10</sup> E такон сорико ново<br>Моитуры<br>С Категория тура                      | n Rudha med                       | ung da  | Q           | П<br>34 | аf            | c =                |
|                                                            | Canada Canada Ca                                                                                                    | 00 E такон Сорано Мона<br>Мои туры<br>Статегория тура                                 | rn flafer ned                     | in E Ag | α           | 3       | ел<br>агрузит | o #                |
|                                                            | Caerflerador<br>Cecil ( Depreport<br>Cecil ( Depreport<br>Cecil ( Deprecort<br>Cecil ( Deprecort | ВО Е такон совиса ново<br>МОИ ТУРЫ<br>Категория тура<br>С Описание тура               | n flagfeg men                     |         | Q<br>*<br>- | 34      | агрузит       | a a                |
|                                                            | Carenterador Carenterador Care                                                                                                    | <sup>10</sup> E такон Сорекси Мона<br>МОИ ТУРЫ<br>С Категория тура<br>С Описание тура | n Nationen                        | in EAG  | Q<br>       | 3       | агрузит       | c =<br>re фотограф |
|                                                            | Cancer Herephys  Cancer Herephys  Cancer   deepoweporn  Cancer   deepoweporn  Cancer   deepoweporn  Cancer Cancer deepowe  Cancer Cancer deepowe  Cancer Cancer                                                                                                    | 10 E тако сован нова<br>МОИ ТУРЫ<br>Категория тура<br>Списание тура                   | rn fögfag med                     | PAR     | Q<br>*<br>- | З       | ed<br>arpyset | c #                |

того, чтобы начать наполнять каталог туров, нужно нажать Загрузить тур тегория: выбираем категорию из выпадающего списка, которая максимально дходит к туру трузка фото: загрузка фотографии тура

После станет доступно поле "Описание тура"

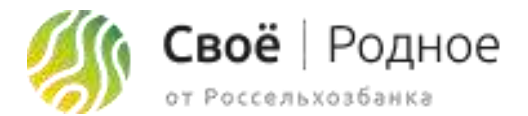

#### 🖗 👌 Шаг 4: Мои туры

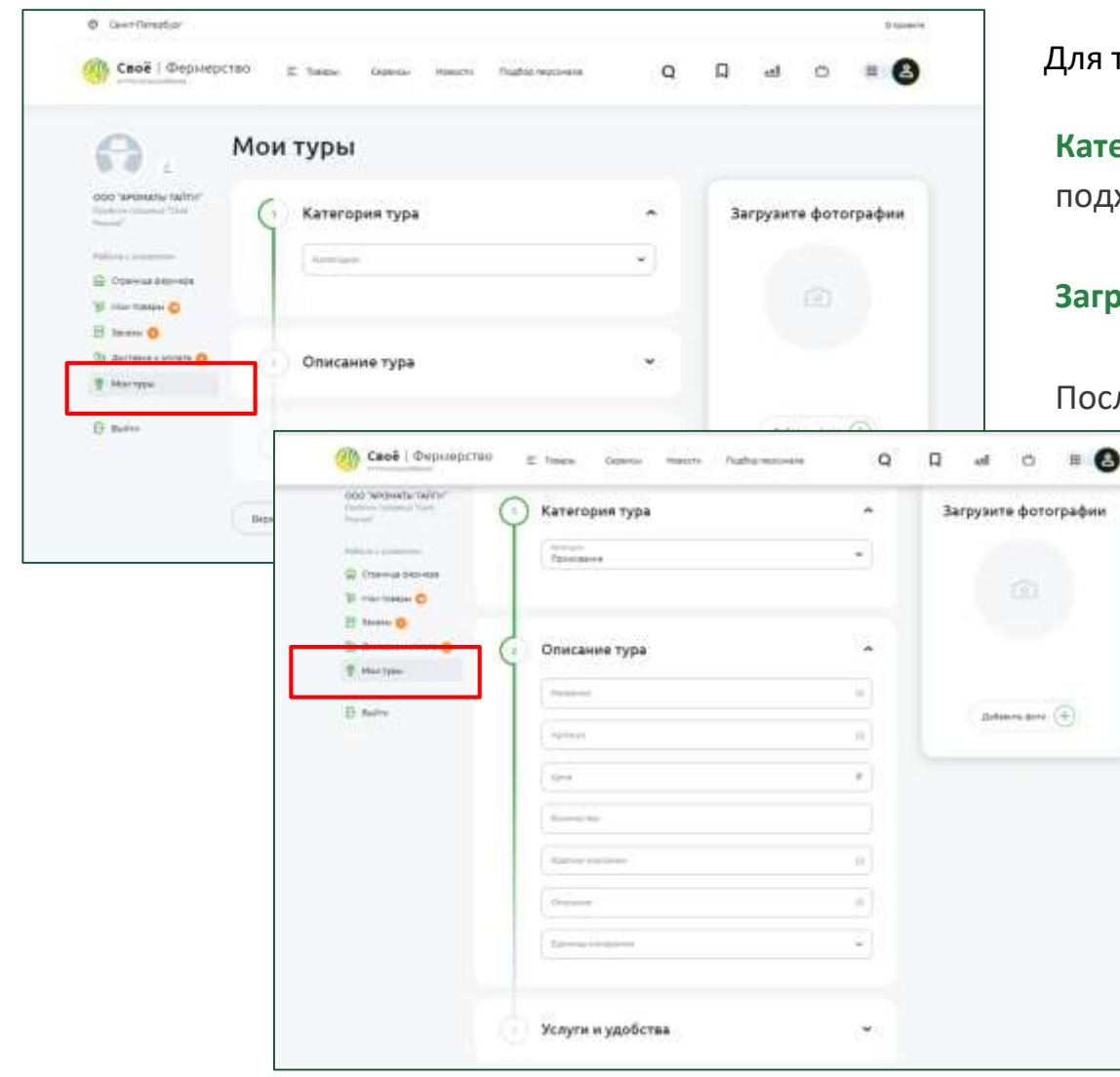

Для того, чтобы начать наполнять каталог туров, нужно нажать Загрузить тур Категория: выбираем категорию из выпадающего списка, которая максимально подходит к туру Загрузка фото: загрузка фотографии тура После станет доступно поле "Описание тура".

При выборе категории "Проживание" заполняются следующие поля

Название: название тура (до 50 символов)

**Артикул:** если у фермера нет артикулов, присваиваем самостоятельно начиная с единицы (артикул 1, следующий загружаемый тур артикул 2 итд)

**Цена:** цена тура

Количество: которое входит в цену тура

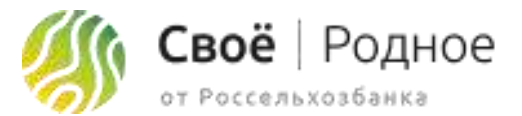

#### Шаг 4: Мои туры

| Prevent                                                                                                    | 🕚 Категория тура                                                                                                    |                                                      | *   | Загрузите фотография |
|----------------------------------------------------------------------------------------------------|----------------------------------------------------------------------------------------------------|------------------------------------------------------|-----|----------------------|
| Apple a summer of                                                                                                    | internet.                                                                                                    |                                                      |     |                      |
| 🖗 (tarra serves                                                                                                    |                                                                                                    |                                                      |     |                      |
| W restance O                                                                                                    | -                                                                                                    |                                                      |     |                      |
| 2 deres of the O                                                                                                    | C OFFICIENT THE                                                                                                    |                                                      |     |                      |
| · Marzyne                                                                                                    |                                                                                                    |                                                      |     |                      |
|                                                                                                    | Paraset .                                                                                                    |                                                      | -   |                      |
| C AMON                                                                                                    | Contract                                                                                                    |                                                      |     | There and (+)        |
|                                                                                                    | 6.5                                                                                                    |                                                      |     |                      |
|                                                                                                    | 10mm                                                                                                    |                                                      |     |                      |
|                                                                                                    | Access to a                                                                                                    |                                                      |     |                      |
|                                                                                                    | Annual and and                                                                                                    |                                                      |     |                      |
|                                                                                                    | 2                                                                                                    |                                                      |     |                      |
|                                                                                                    | 0                                                                                                    |                                                      |     |                      |
|                                                                                                    | The second second second second second second second second second second second second second second second se                                                                                                    |                                                      |     |                      |
| 🕐 Cecë i Deprep                                                                                                    | CTINI E Tracton Lago                                                                                                    | nie Hokoch Paglog repone                             | - 0 | Ω @ Ο #              |
| 🧐 Сесё   Фернер                                                                                                    | CTHO E tracks Loga                                                                                                    | na Malch Rufol Norma                                 | - 0 | Q @ 0 #              |
|                                                                                                    | CPRI E Transv Agen                                                                                                    | na Hoacen Suglay Ingener                             |     | Q @ 0 #              |
|                                                                                                    | СТНП E токум бор<br>Отност<br>Стно<br>Стност<br>Сонскот<br>Сонскот<br>С | на макти Лидорлароне<br>-<br>-                       |     | Q @ O =              |
| 🥐 Сесё   Фермер                                                                                                    | СТНП II Тоново Каре<br>Отновот<br>Заница сторин<br>Услуги и удо                                                                                                    | ай (найста, падер кероне)<br>-<br>-<br>б <b>ства</b> |     | Q @ O #              |
| Своё   Феринер<br>Своё   Феринер                                                                                                    | СТНП II тонно сонимали<br>СТНП II тонно Сони<br>Оплания<br>Сонимали<br>Сонимали<br>Сонимоли<br>Сонимоли<br>Сонимоли<br>Сонимоли<br>Сонимоли<br>Сонимоли<br>Сонимоли<br>Сонимоли<br>Сонимо                                                                                              | на максти Лидор Мронен<br>-<br>-<br>-                |     | Q @ O #              |
| Своё   Фермери<br>отоблости и порти<br>отоблости и порти<br>отоблости<br>отоблости и порти<br>отоблости<br>отоблости и порти<br>отоблости<br>отоблости<br>отобл | CTHI E tosse (asso<br>CTHI E tosse (asso<br>Characteristics)<br>Conservations<br>VCAYTH H UGO<br>Tormania<br>Downerst conservations<br>downerst                                                                                                    | на максти Ладод мроне<br>-<br>обства                 |     | Q @ O #              |
| 🥐 Своё   Фермер                                                                                                    | CTHI 2 hears low                                                                                                    | ай (найса), падарларона<br>-<br>обства<br>           |     | Q @ O #              |
| Oce   Фернер                                                                                                    | CTHI E Name Annual Com                                                                                                    | ай (найса), парта кероне<br>-<br>обства<br>          |     | Q @ O #              |
| Своё   Фермери<br>соот соот соот соот соот соот соот соот                                                                                                    | CTHI E have comment                                                                                                    | ан максти Ладор мроне<br>                            |     | Q @ 0 #              |

**Краткое описание:** краткое описание тура, которое будет видно в миникарточке тура

Описание: полное подробное описание продукта

Единица измерения: выбрать из выпадающего списка единицу измерения. В категории "проживание" единица измерения - сутки

Далее поле "Услуги и удобства"

Площадь: площадь помещения

Количество комнат: количество комнат в помещении

Доп.услуги: если тур предполагает дополнительные услуги включаем 🧰 WiFi: отметить наличие wifi

Завтрак: отметить входит ли завтрак

Рядом ферма: отметить наличие рядом фермы 🧲

После заполнения всех полей и добавления фотографий тура кнопка Опубликовать активной и можно будет сохранить тур.

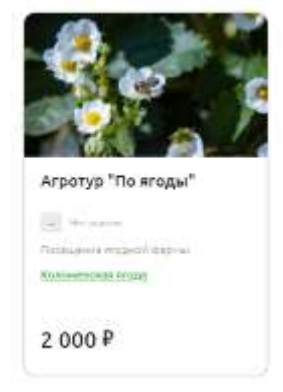

станет

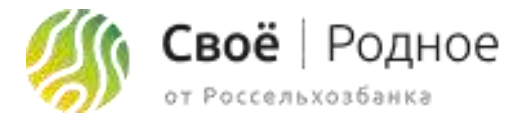

#### Шаг 4: Мои туры

|                                   | 🕐 Категория тура                                                                                                    | ~  | Загрузите фотографии |
|-----------------------------------|----------------------------------------------------------------------------------------------------|----|----------------------|
|                                   | Sectors                                                                                                    | -  |                      |
| P                                 |                                                                                                    |    |                      |
| 8 0                               |                                                                                                    |    |                      |
| The American Contract of Contract | Описание тура                                                                                                    | ÷  |                      |
| a construction                    | Perman                                                                                                    |    |                      |
| G Belty                           | Arraya                                                                                                    | -  | Antones berry (+)    |
|                                   | ( term                                                                                                    | *  |                      |
|                                   | (Report of the second second s |    |                      |
|                                   | Aprend Statement                                                                                                    | 4  |                      |
|                                   | (The second second seco | .4 |                      |
|                                   | Line in the second                                                                                                    |    |                      |
|                                   |                                                                                                    |    |                      |

Категория: выбираем категорию из выпадающего списка, которая максимально подходит к туру

Загрузка фото: загрузка фотографии тура

После станет доступно поле "Описание тура".

При выборе все остальных категории заполняются все те же поля, кроме блока "Услуги и удобства"

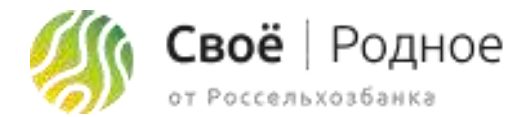

#### 🔊 Заказы

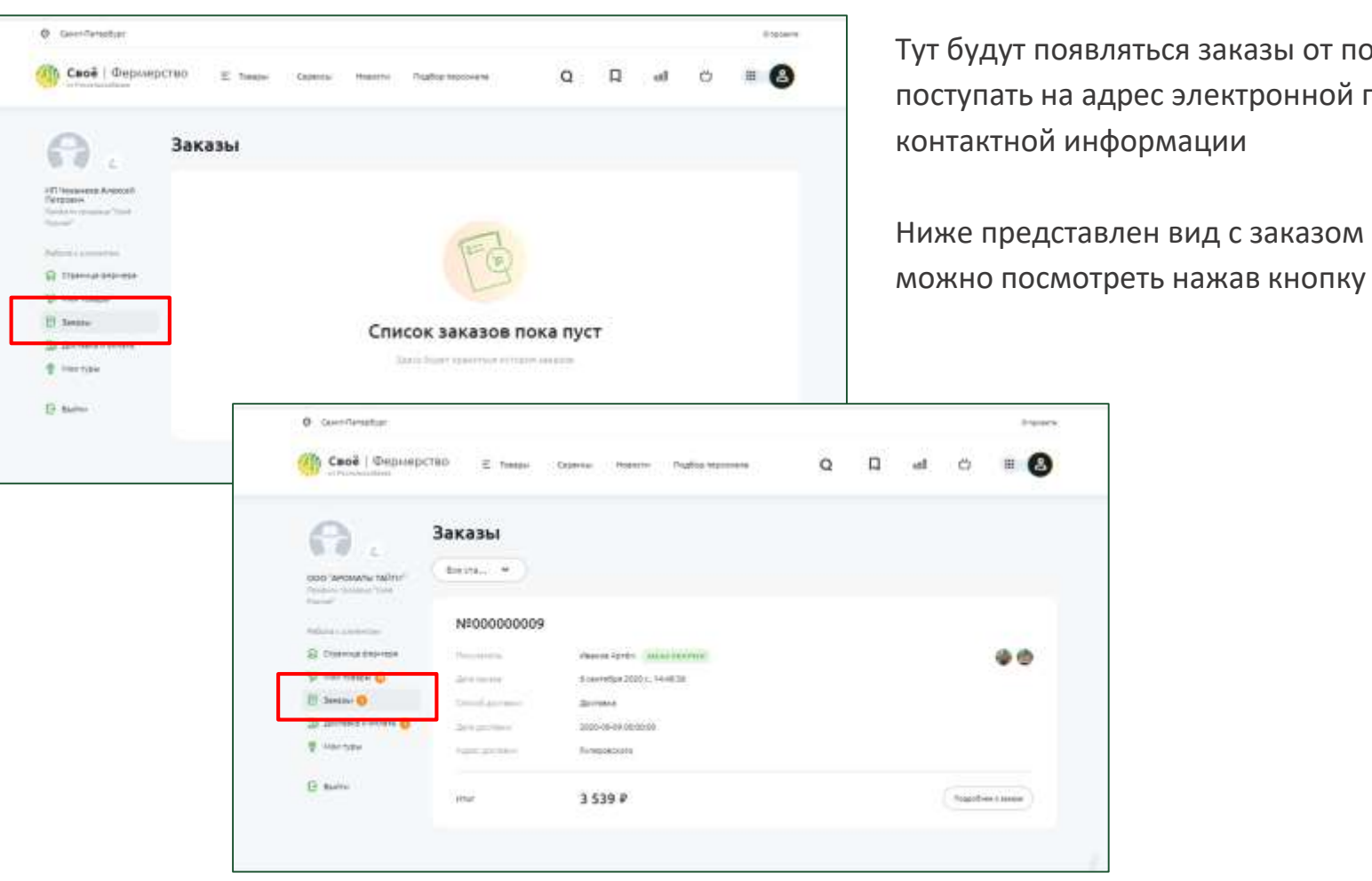

Тут будут появляться заказы от покупателей. Также оповещение о новом заказе будут поступать на адрес электронной почты фермера, которую он указал в шаге 1, в блоке контактной информации

Ниже представлен вид с заказом от покупателя, подробную информацию о нем

Подробнее о заказе

### Что такое Своё Родное для клиента?

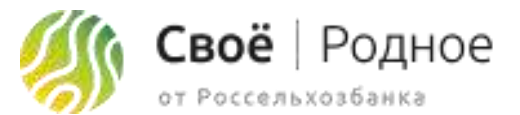

СВОЁ.РОДНОЕ – ОНЛАЙН-СЕРВИС ДЛЯ ЗАКАЗА ПРОДУКТОВ У ФЕРМЕРОВ СО ВСЕЙ РОССИИ

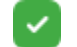

Удобно: большой выбор любимых продуктов у каждого в смартфоне

Просто: легко зарегистрироваться, за пару кликов найти желаемый товар в нужной категории и связаться с поставщиком или – стать продавцом и создать свой магазин

 Надежно: поставщики открывают покупателям максимально подробную информацию о своей деятельности и товарах. Каждый фермер при регистрации в обязательном порядке предоставляет сертификаты, свидетельства, ветеринарные заключения и другие документы, регулирующие их деятельность

Увлекательно: новый опыт путешествий, можно отправиться на экскурсию по ферме, на мастер-класс или на дегустацию

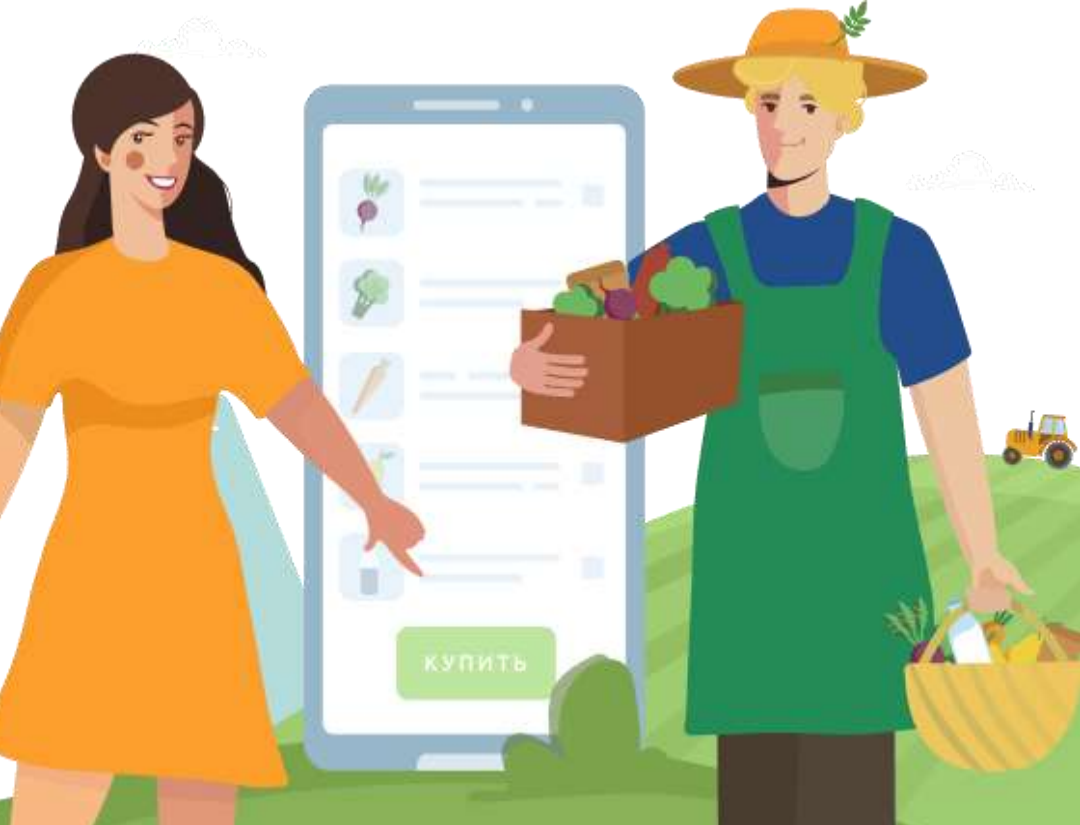

#### Интерфейс приложения "Своё родное"

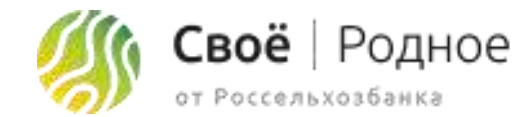

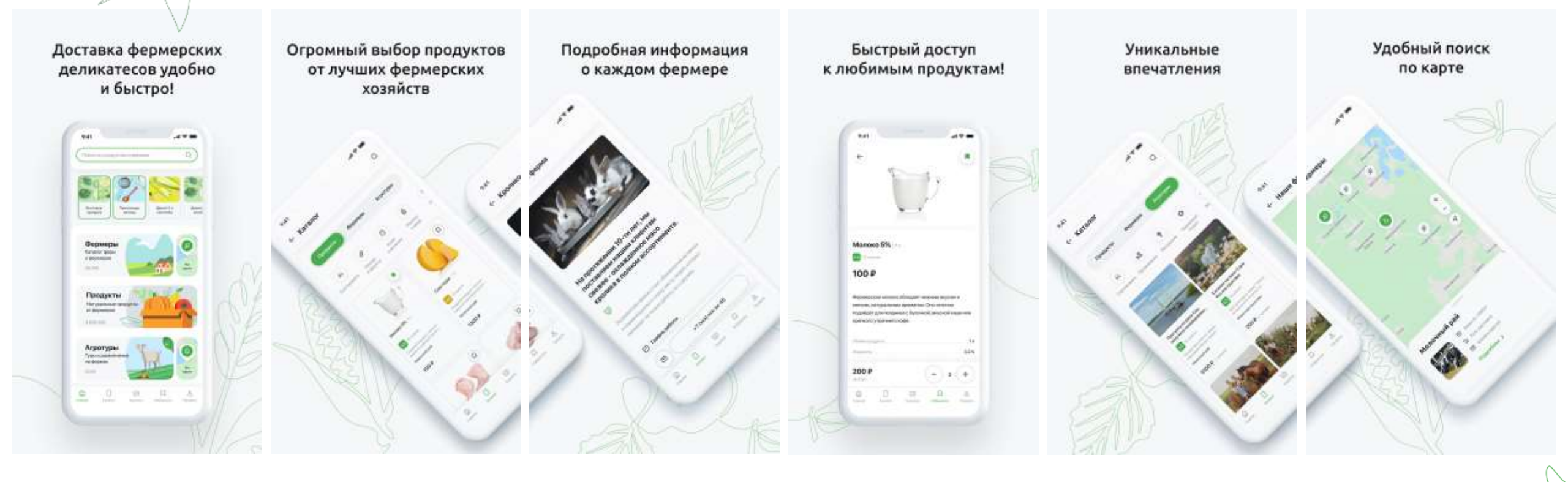

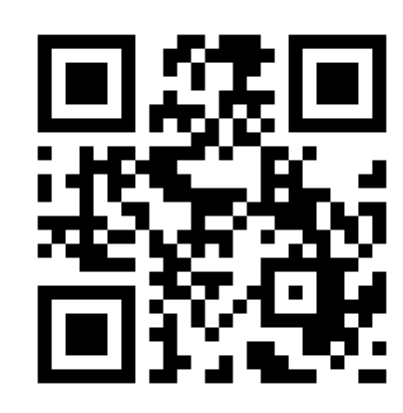

Скачать приложение можно отсканировав QR-код

#### Что важно знать клиенту!

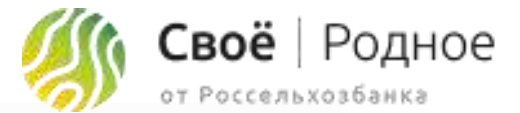

После регистрации учетной записи на сайте svoefermerstvo.ru клиент получает приветственное письмо на электронную почту. Которое информирует клиента о прохождении успешной регистрации организации и уведомляет о выборе профиля "Своё. Фермерство" и "Своё. Родное".

В случае если не заполнен каталог товаров в профиле продавца, будет выслано коммуникационное письмо с возможностью отписки от рассылки.

Период рассылки осуществляется на основании Политики банка со сроками:

- Ежедневная рассылка в течении первых трех дней;
- Разовая рассылка на 10 день с момента регистрации профиля продавца;
- Разовая рассылка на 41 день с момента регистрации профиля продавца.

Мы проверяем данные о новых и отредактированных товарах. Товар проходит модерацию, если заполнены все характеристики товаров, добавлено корректное изображение товара, указано описание доставки и оплаты.

#### Сроки модерации

После добавления нового товара его проверят в течении 1 дня. До этого товар не показывается пользователям.

Товар начнет показываться, когда модерация пройдет успешно.

После редактирования товара, который раньше уже успешно прошел модерацию — его проверяют в течении 1 рабочего дня. Во время проверки товар продолжает показываться. Если в отредактированном товаре найдут ошибки, его скроют.

Товар не прошел модерацию (после добавления или редактирования),

вы исправили ошибки и сохранили изменения — товар проверят за 1 рабочий день.

До этого товар не показывается пользователям.

#### Когда звоним клиенту

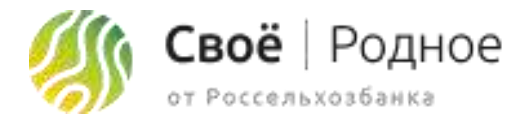

1. – Приветствуем клиента и представляемся.

2. – Обозначаем цель звонка, выявляем деятельность организации.

3. – Теперь у нас есть понимание к какому профилю продавца относится наш клиент. Предлагаем пройти регистрацию и разместить каталог товара.

4. – Резюмируем и завершаем диалог.

- Добрый день, Иван Иванович. Меня зовут Сергей, я из РСХБ.
- Добрый день!
- Вам сейчас удобно разговаривать?
- Да, удобно!
- Иван Иванович, наш банк создал собственный маркетплейс это уникальная интернет площадка для торговли товарами.

Скажите пожалуйста, у вас есть понимание что такое маркетплейс?

- Да (если не понимает соответственно объясняем что такое маркетплейс).
- Иван Иванович, каким видом деятельности занимается ваша организация?
- Производим сыр.
- Реализовываете продукцию оптом или в розницу?
- Мы работаем только в розницу, на крупные поставки пока еще не готовы.
- У вас имеется доставка или самовывоз?
- Есть доставка и самовывоз.
- Иван Иванович, предлагаю пройти регистрацию на нашей платформе "Своё.
   Родное". Что позволит вам открыть новый канал продаж. Регистрация организации и реализация продукции без комиссий и оплат. Для Вас будет доступный личный кабинет в котором опишите свою ферму, добавите свою продукцию с описанием и изображением, выберите вид оплаты и доставки. Завтра Вам будет удобно приехать к нам в офис к 11:00 для регистрации на платформе?
- Да, удобно.
- Иван Иванович, у Вас вопросы какие остались?
- Остались, но лучше завтра при встрече разберем.
- Договорились. Тогда до завтра, не забудьте завтра телефон и паспорт. Хорошего Вам дня!
- Хорошо. До завтра

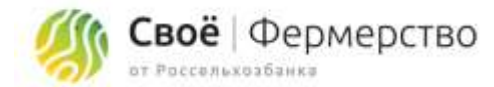

2.1. – Обозначаем цель звонка, выявляем деятельность организации.

3.1. – Теперь у нас есть понимание к какому профилю продавца относится наш клиент. Предлагаем пройти регистрацию и разместить каталог товара **в онлайн режиме**.

- Анна Сергеевна, наш банк создал собственный маркетплейс - это уникальная интернет площадка для торговли товарами.

Скажите пожалуйста, у вас есть понимание что такое маркетплейс?

- Да (если не понимает соответственно объясняем что такое маркетплейс).
- Анна Сергеевна, каким видом деятельности занимается ваша организация?
- Производим корм для животных.
- Продукцию реализовываете предприятиям?
- Конечно. Мы уже 5 лет на рынке.
- У вас имеется доставка или самовывоз?
- Нет. Только самовывоз. Но доставку можно будет обсудить.
- Анна Сергеевна, предлагаю пройти регистрацию на нашем профиле "Своё.Фермерство". Что позволит вам открыть новый канал продаж. Регистрация организации и реализация продукции без комиссий и оплат. Для Вас будет доступный личный кабинет в котором разместите свою продукцию с описанием и изображением, описанием условий продажи. Завтра Вам будет удобно приехать к нам в офис к 11:00 для регистрации на платформе?
- Нет, в ближайшее время не смогу подъехать. Много работы.
- Давайте Вам расскажу как пройти регистрацию в онлайн режиме. Вы сейчас за компьютером?
- Нет. Но за компьютером буду позже работать.
- Скажите пожалуйста, в 16:30 Вы будите за компьютером?
- Да, а сколько времени займет регистрация?
- Рассчитывайте на минут 10-15.
- Хорошо. Давайте созвонимся в 16:30.
- Договорились. (фиксируем и созваниваемся)

2.3. – Обозначаем цель звонка, выявляем деятельность организации.

3.3. – Теперь у нас есть понимание что клиент не может разместить свою продукцию, т.к. у него только оптовые поставки. Предлагаем иной сервис которым клиент мог бы воспользоваться.

#### Если клиент не подходит нам по нашим критериям

 Константин Сергеевич, наш банк создал собственный маркетплейс - это уникальная интернет площадка для торговли товарами.

Скажите пожалуйста, у вас есть понимание что такое маркетплейс?

- Да (если не понимает соответственно объясняем что такое маркетплейс).
- Константин Сергеевич, каким видом деятельности занимается ваша организация?
- Производим молоко
- Реализовываете продукцию оптом или в розницу?
- Только опт. Поставляем на заводы. Раньше работали с физ. лицами, а сейчас производство увеличилось, объёмы соответственно.
- У вас только один вид деятельности?
- Да, только этот.
- Константин Сергеевич, позвольте более подробнее расскажу о нашем маркетплейс. Помимо торговли вы для себя найдете полезные сервисы например ветеринария online. Сервис дает уникальную возможность получить он-лайн консультацию ветеринарного врача в любое время в любой точке мира. А партнерский сервис подбора семян от компании IntTerra поможет аграриям подобрать наиболее подходящие семена исходя из заданных параметров: региона возделывания, культуры и направления использования, и увеличить урожайность до 5%. Для пользователей площадки доступны бизнес-сервисы (он-лайн бухгалтерия и конструктор документов), банковские услуги (открытие счета и заявка на кредит), внедрен агрегатор товаров и услуг, дающий возможность выбрать, сравнить и купить необходимую продукцию. И это далеко не исчерпывающий список, а до конца года количество сервисов и услуг, предоставляемых в рамках экосистемы, будет значительно расширен.